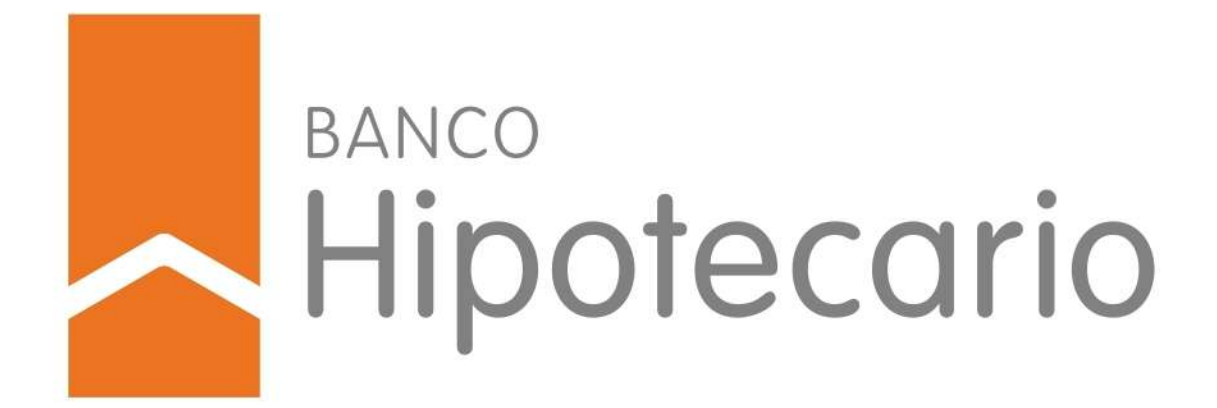

Instructivo

# CRÉDITOS HIPOTECARIOS | DESARROLLOS URBANÍSTICOS

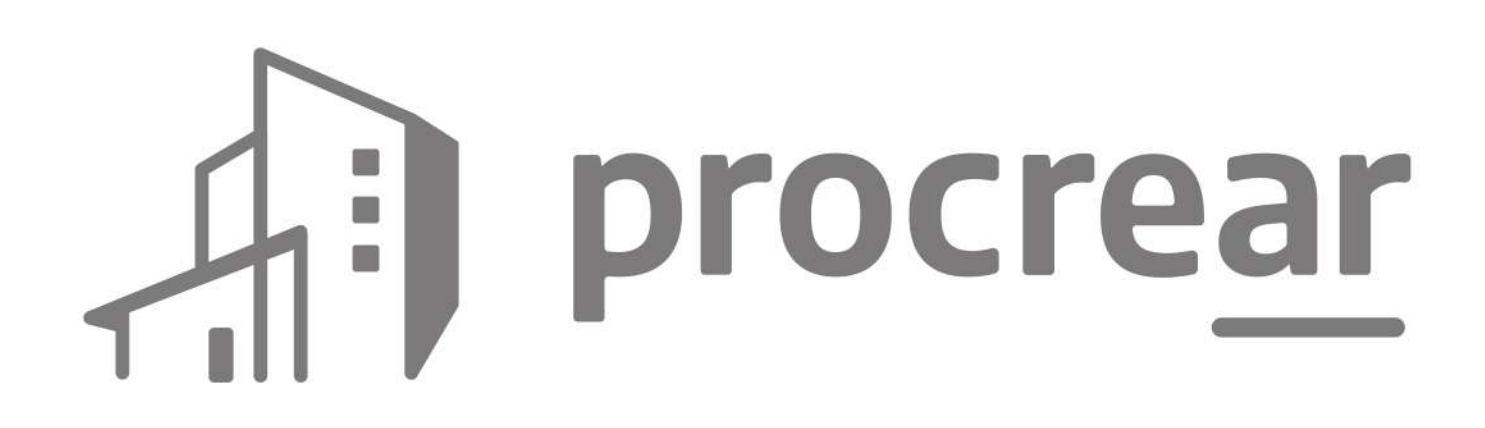

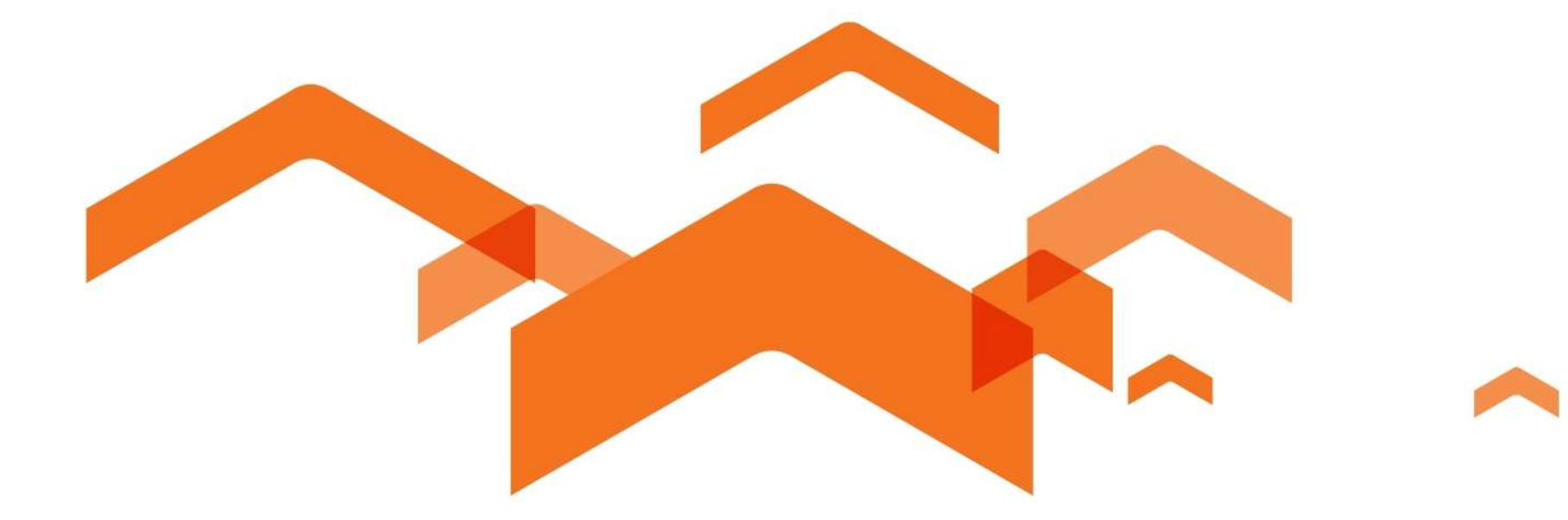

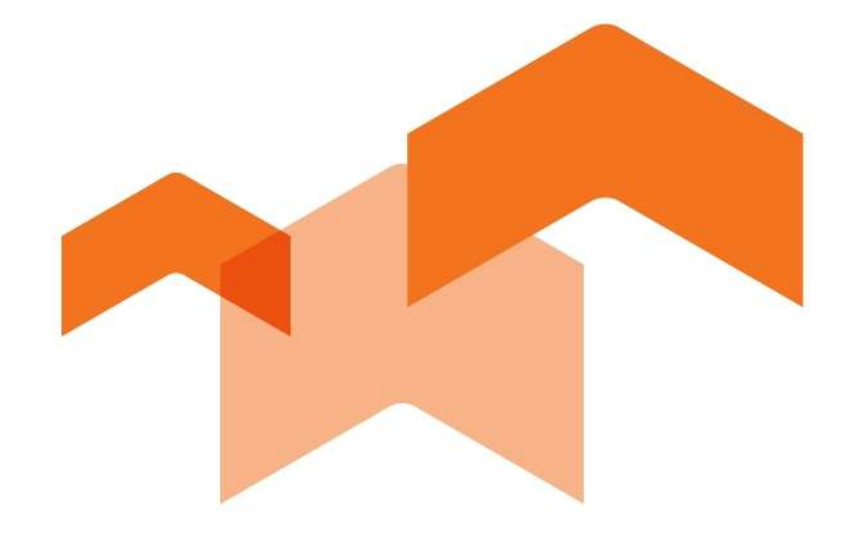

# iFelicidades!

Con este video te vamos a mostrar el paso a paso para tramitar tu crédito.

Por haber salido ganador del sorteo podés continuar con el trámite para acceder al programa **PROCREAR Línea Créditos Desarrollos Urbanísticos.** 

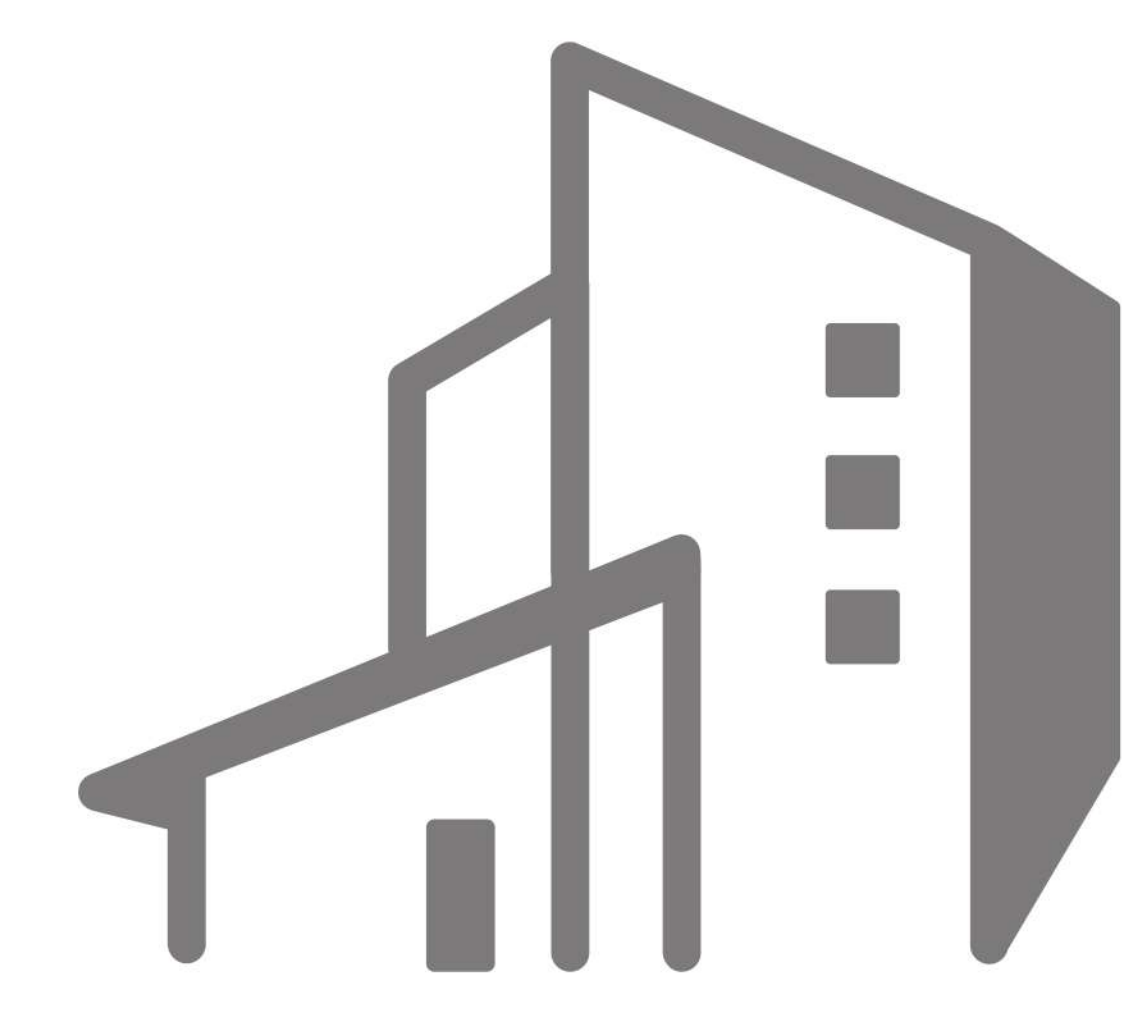

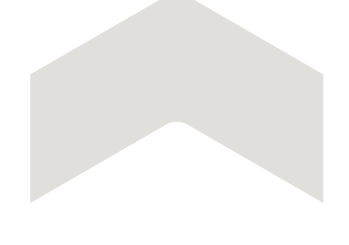

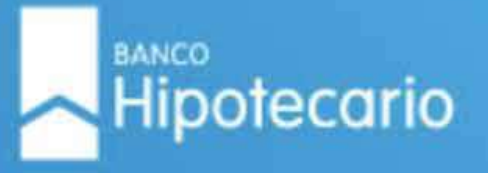

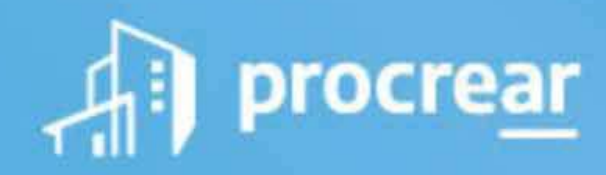

#### ¡Felicidades! Saliste seleccionado/a en el Programa PROCREAR.

Te recordamos que tenés, a partir de este momento, 30 días de plazo para cargar la solicitud.

Para continuar con el proceso deberás tramitar tu solicitud de crédito a través del siguiente link https://tuhogar.hipotecario.com.ar/

Te mostramos paso a paso cómo cargar tu solicitud.

**CLICK AQUÍ** 

Saludos cordiales,

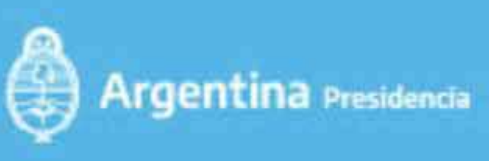

Argentina unida

En el **email donde te confirmamos que sos ganador del sorteo general**, te informaremos cómo acceder a la página a través de la cual podrás iniciar tu solicitud de crédito en forma digital.

tuhogar.hipotecario.com.ar

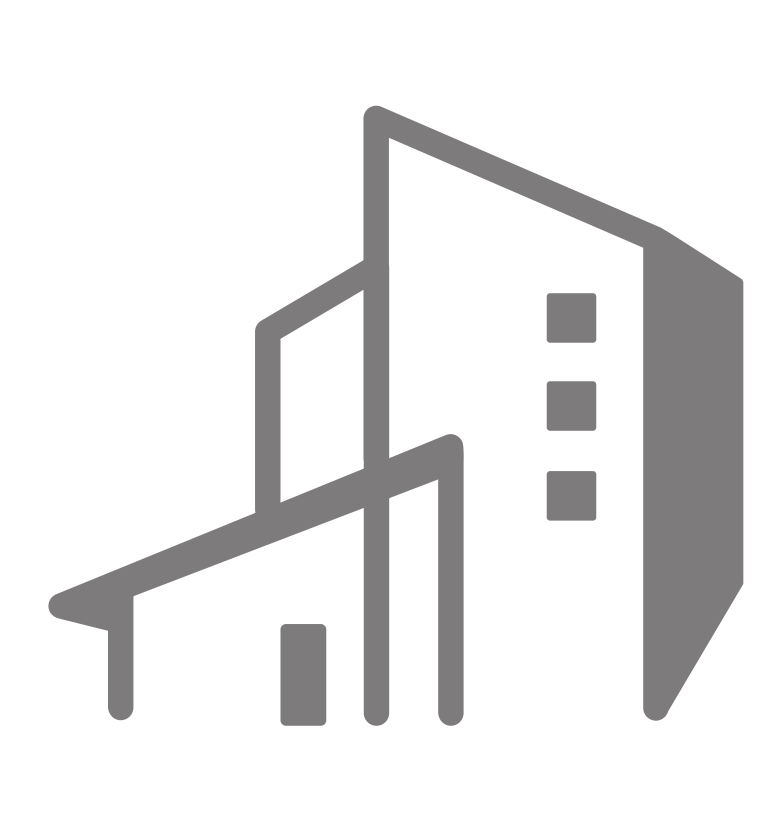

# En sólo 3 pasos vas a poder tramitar tu crédito

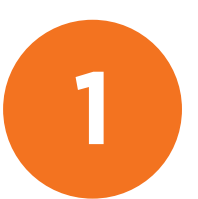

Creación de usuario y contraseña

Ţ

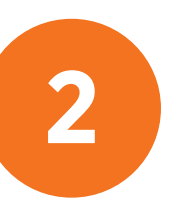

Preguntas de validación de identidad

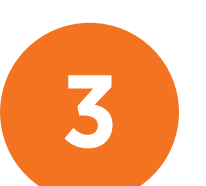

Carga de solicitud de crédito

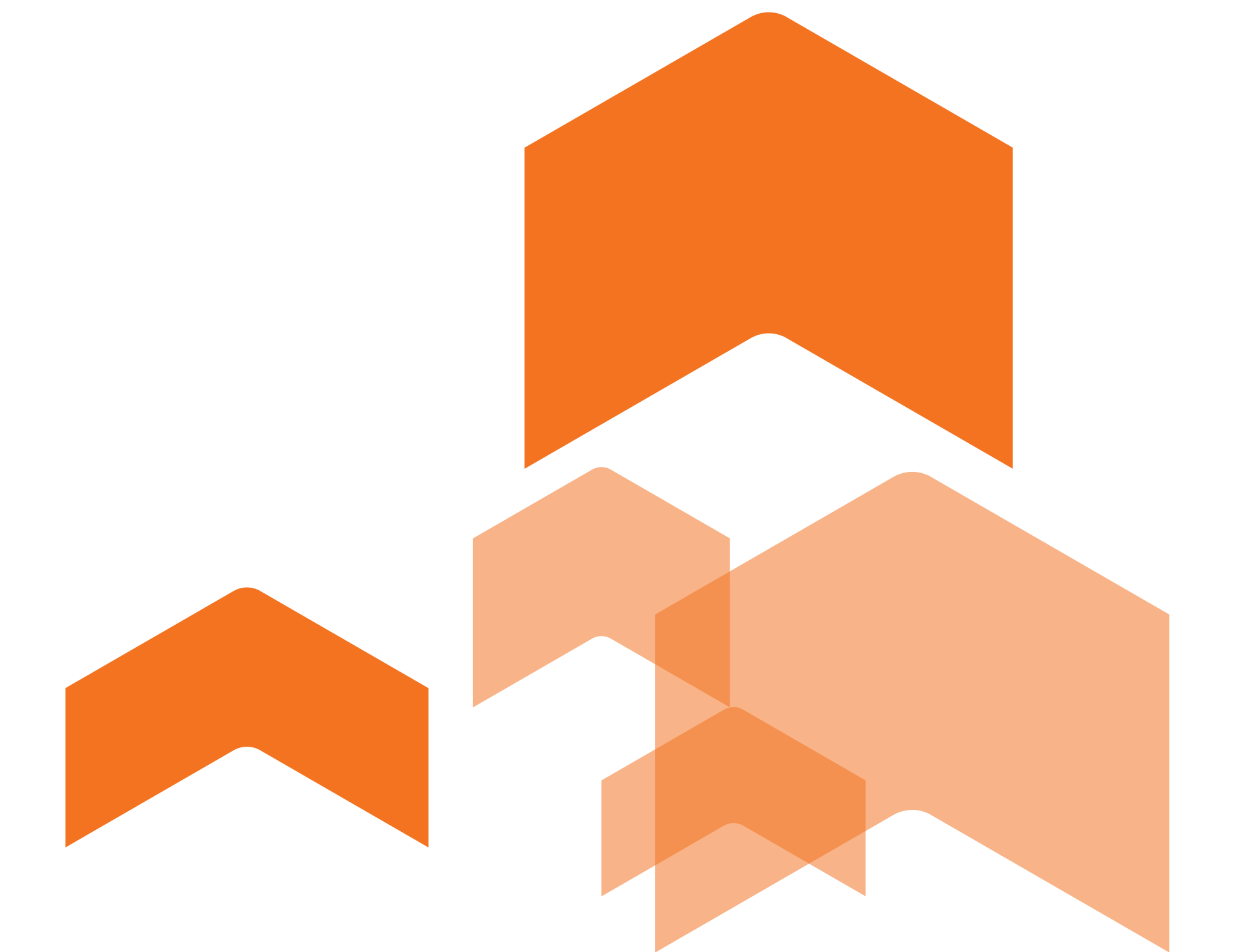

# **1) SOLICITUD DIGITAL** CREACIÓN DE USUARIO Y CONTRASEÑA

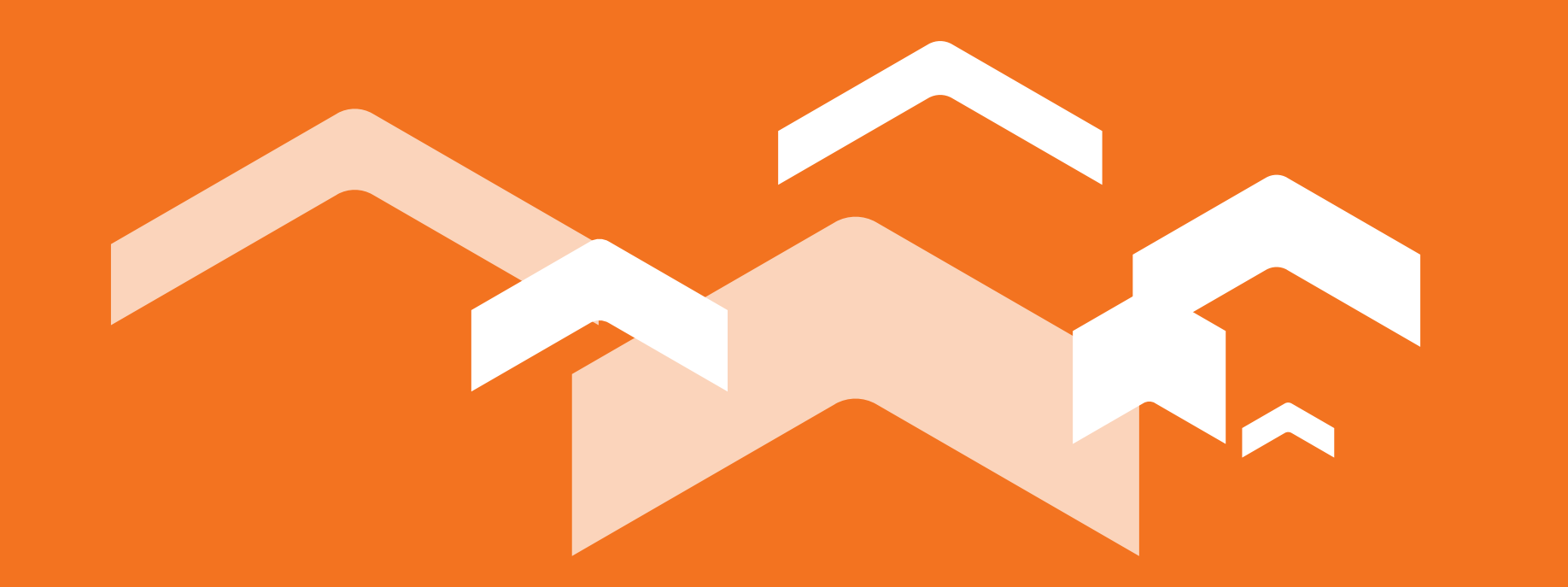

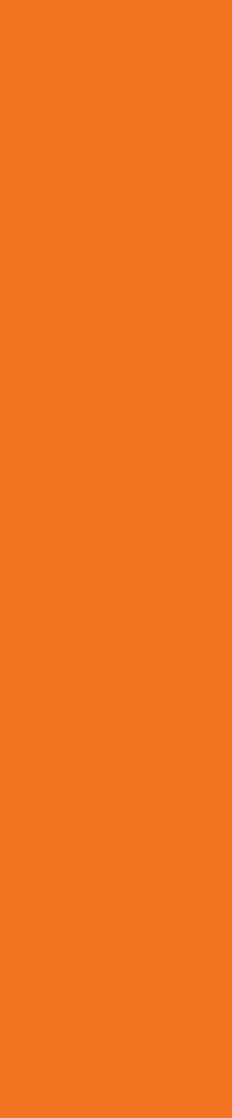

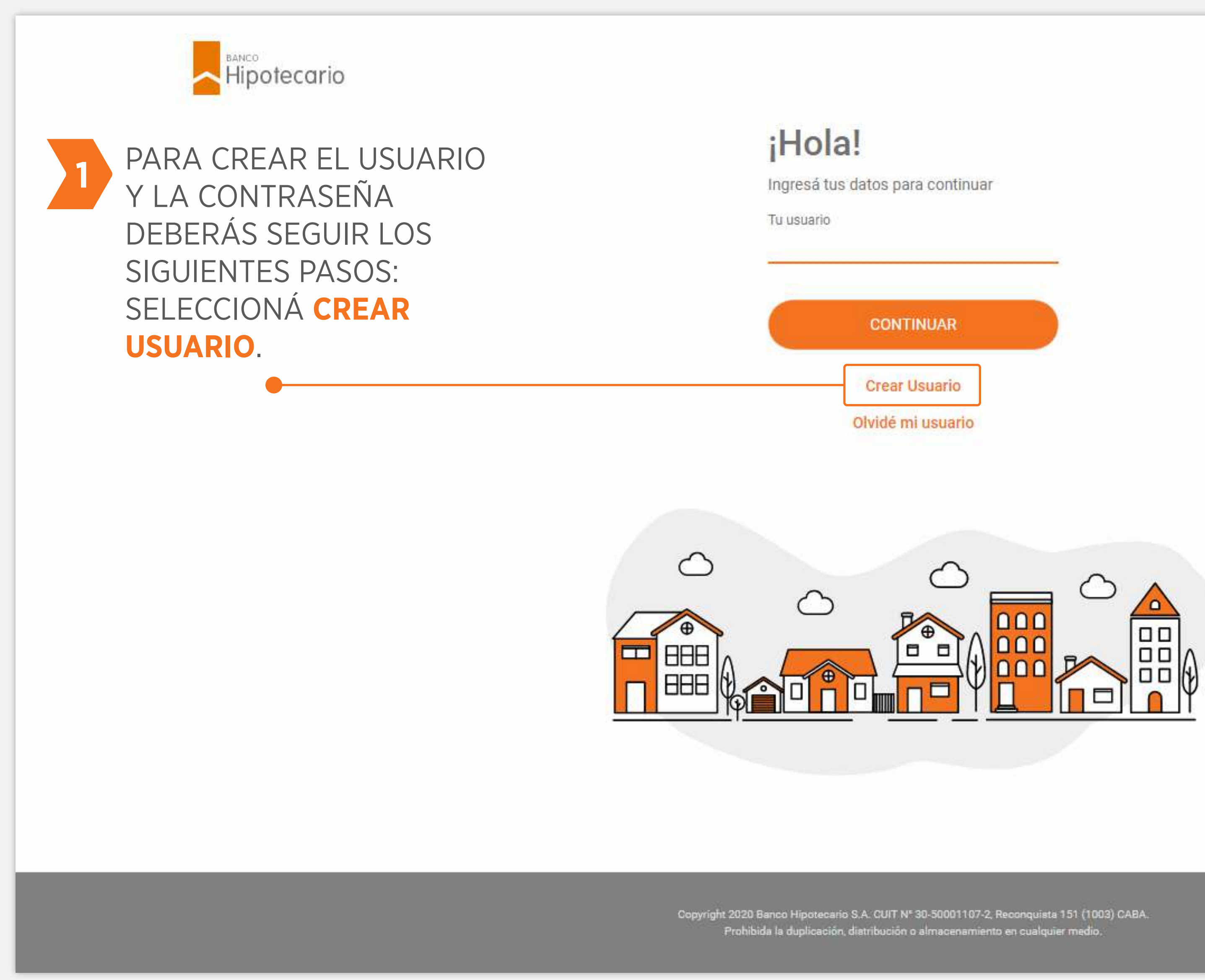

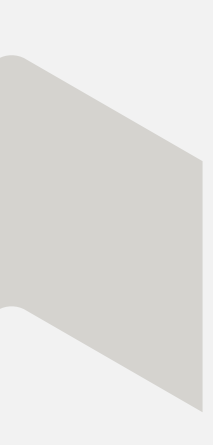

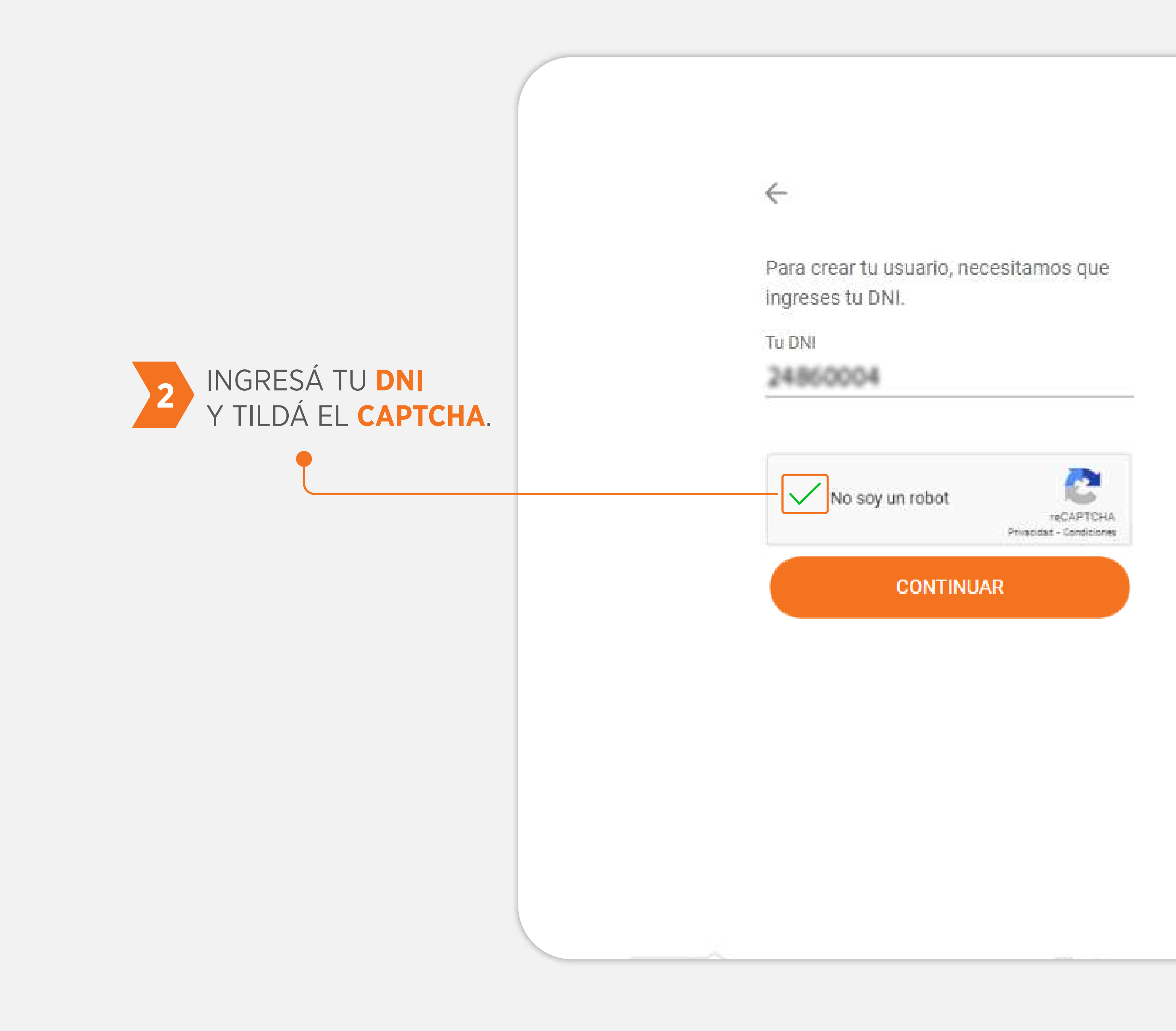

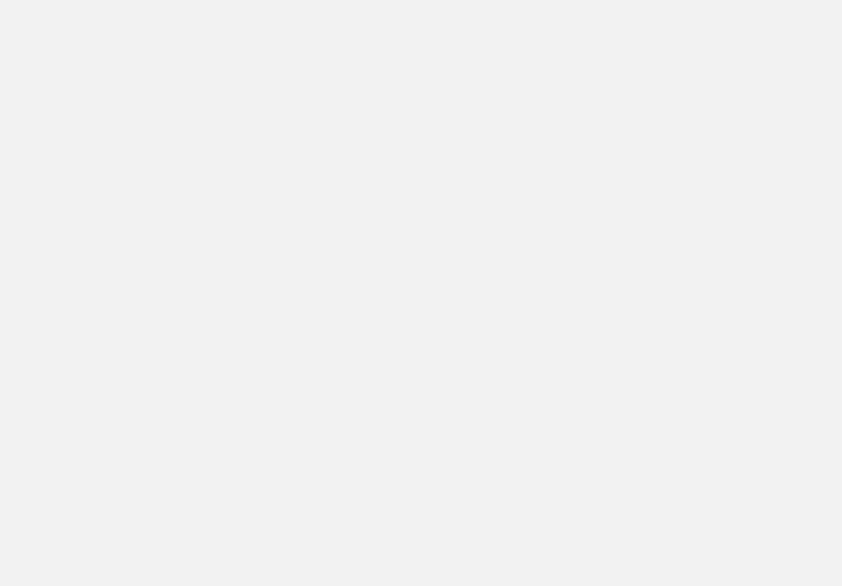

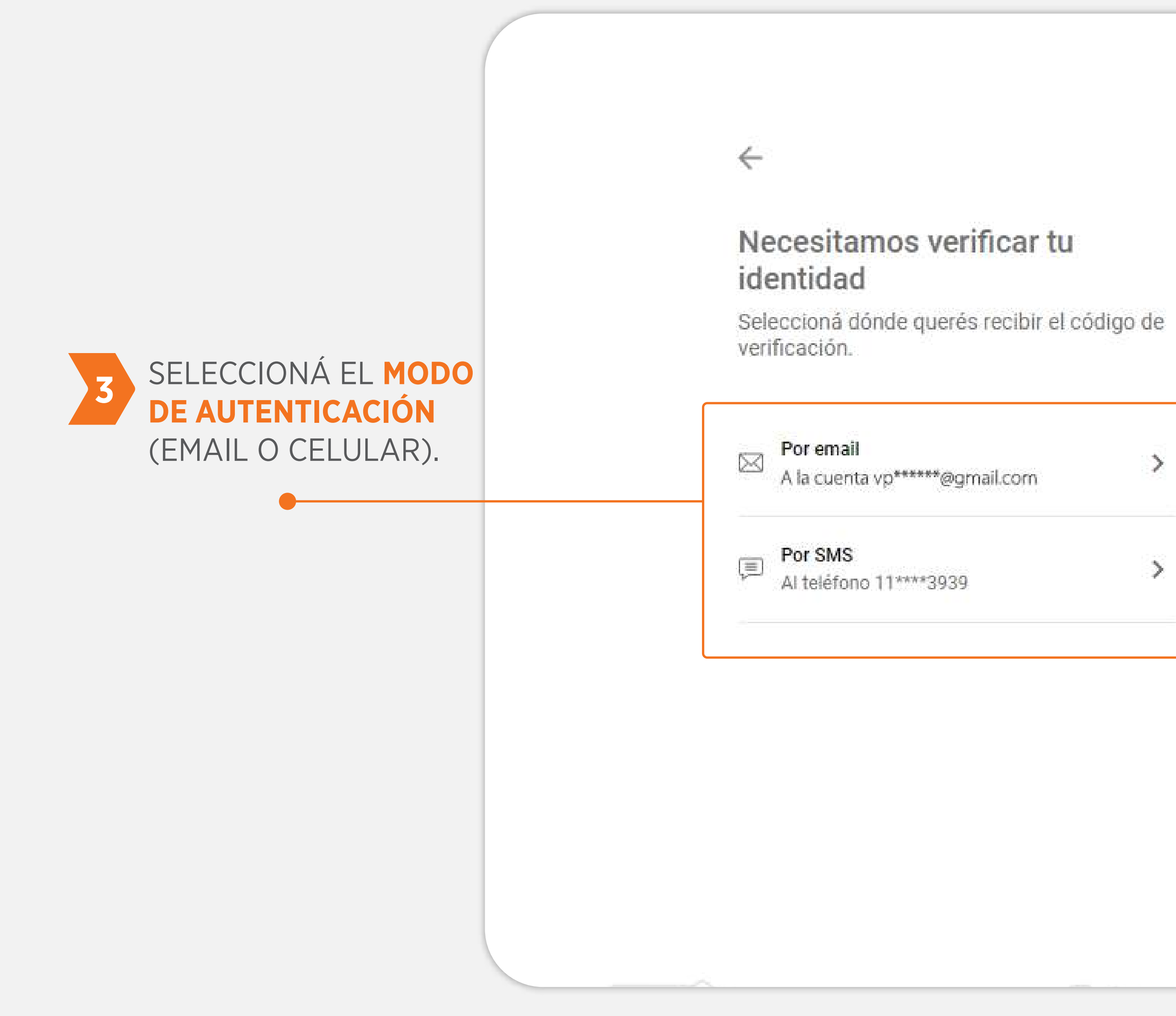

### Necesitamos verificar tu

| /p*****@gmail.com | > |
|-------------------|---|
| 11****3939        | > |
|                   |   |

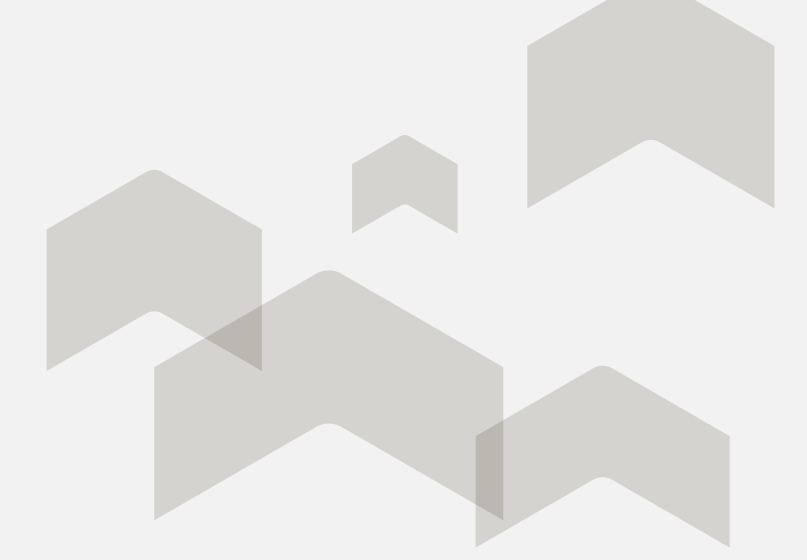

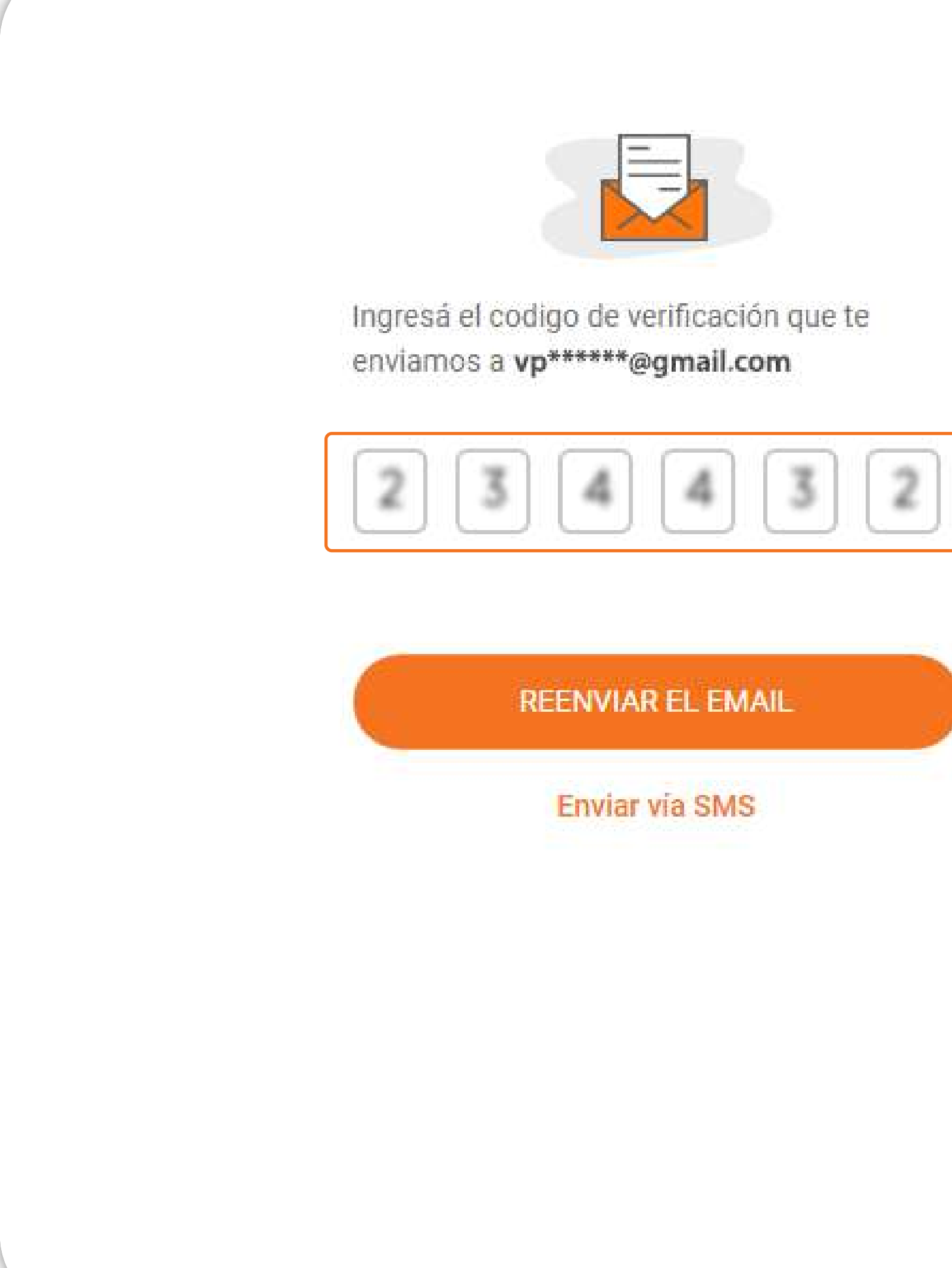

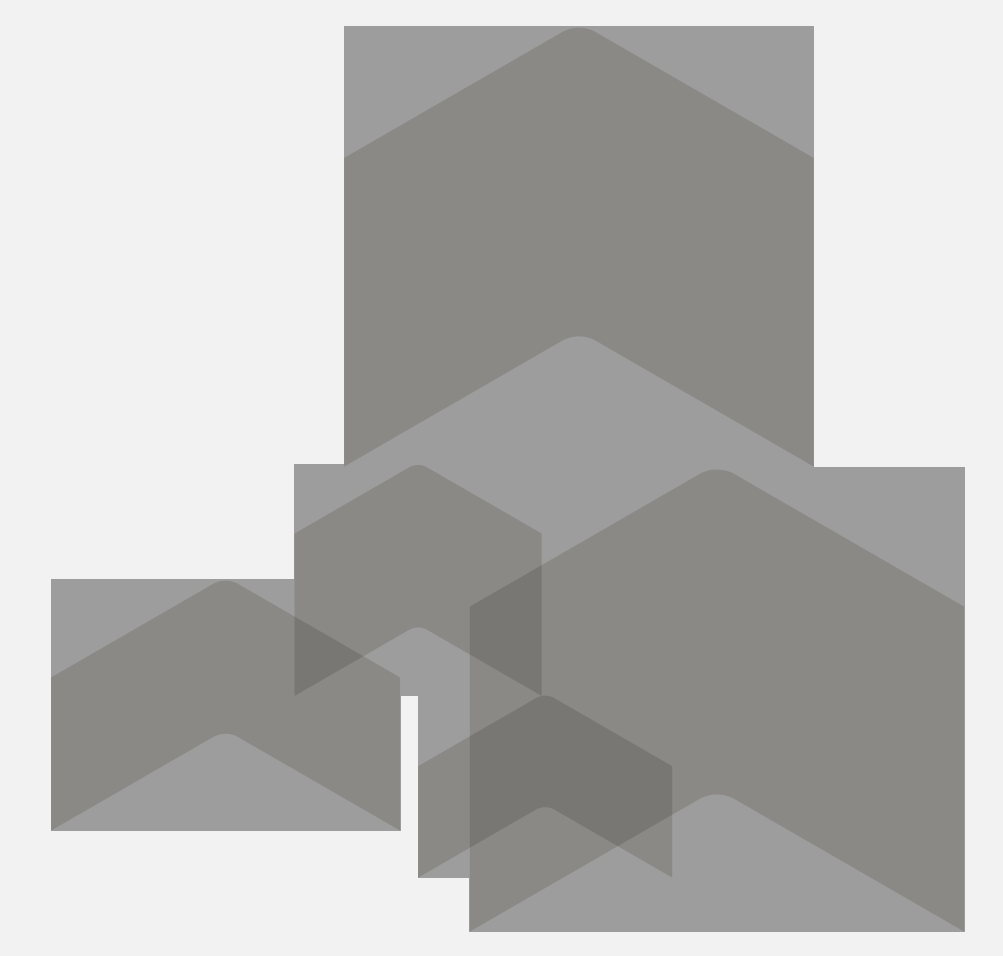

## INGRESÁ EL CÓDIGO **DE 6 DÍGITOS** QUE TE ENVIAREMOS POR EL MEDIO SELECCIONADO (EMAIL O CELULAR).

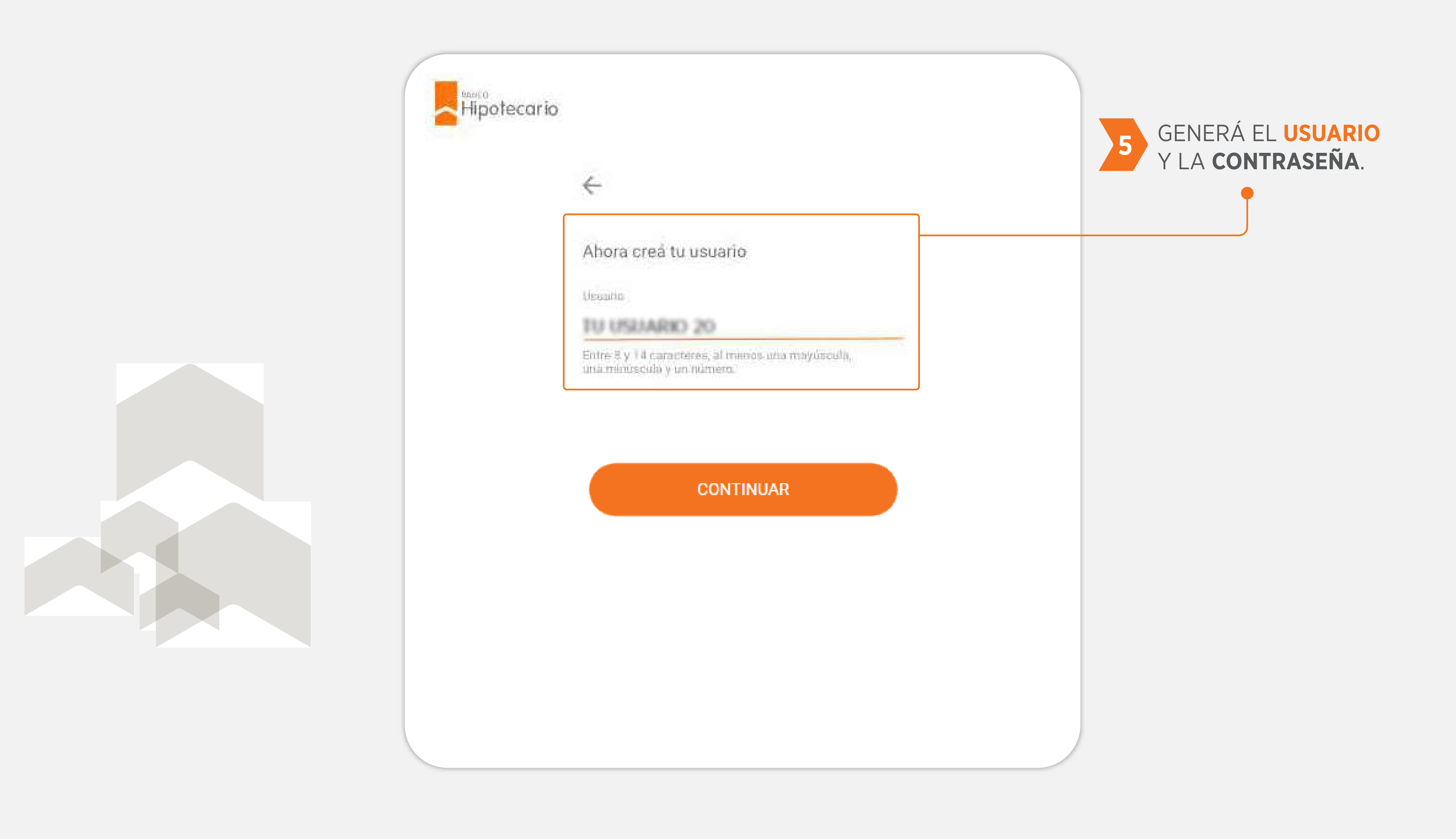

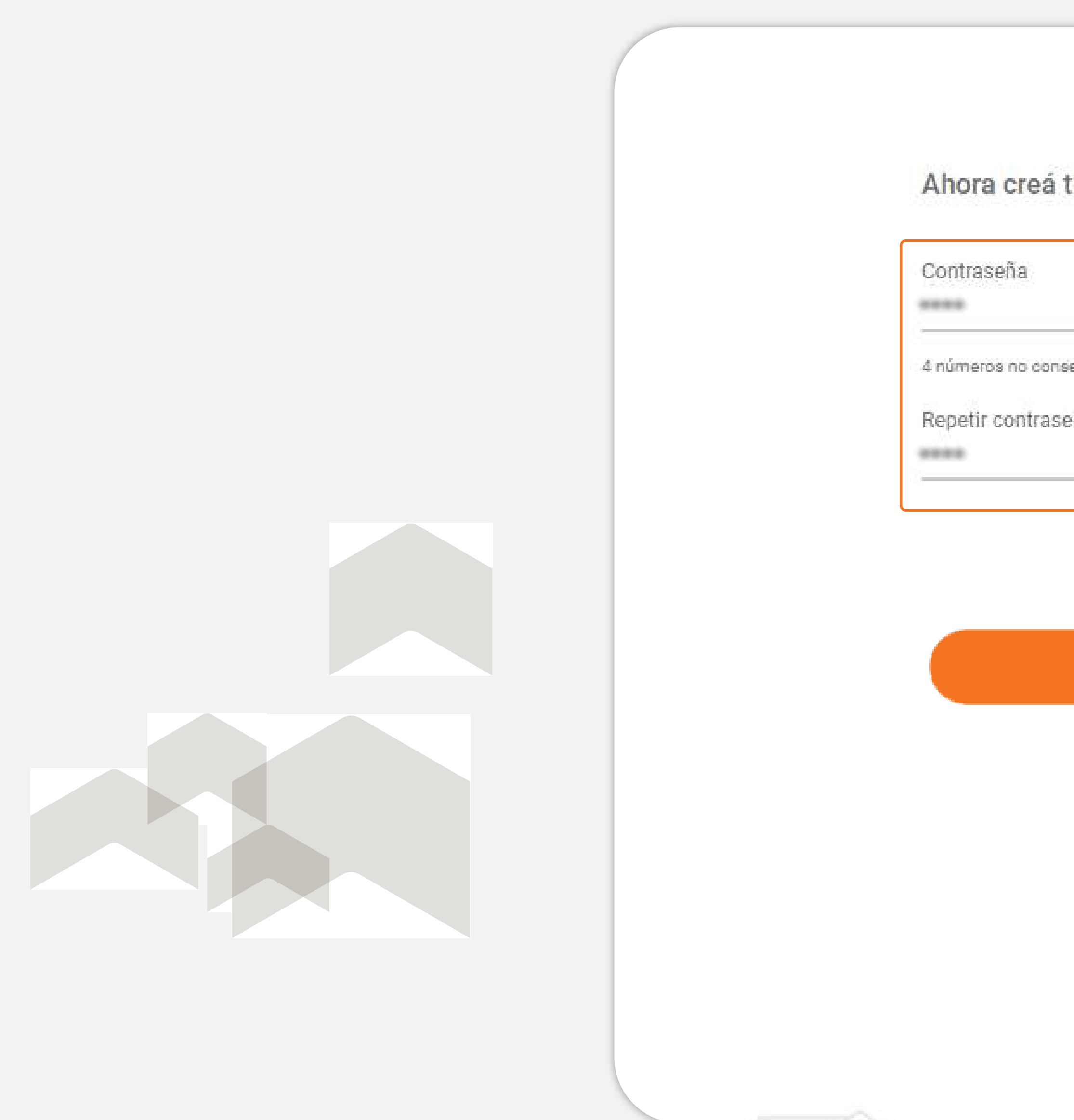

| tu nueva contraseña | 5 GENERÁ EL USUARIO<br>Y LA CONTRASEÑA.                                                                                                    |
|---------------------|----------------------------------------------------------------------------------------------------|
| iecutivos<br>eña    |                                                                                                    |
| CONTINUAR           | El cambio de clave, recupero<br>de usuario o desbloqueo de<br>contraseña se realizarán<br>desde el mismo sitio,<br>siguiendo los pasos<br>detallados en la propia<br>aplicación. |

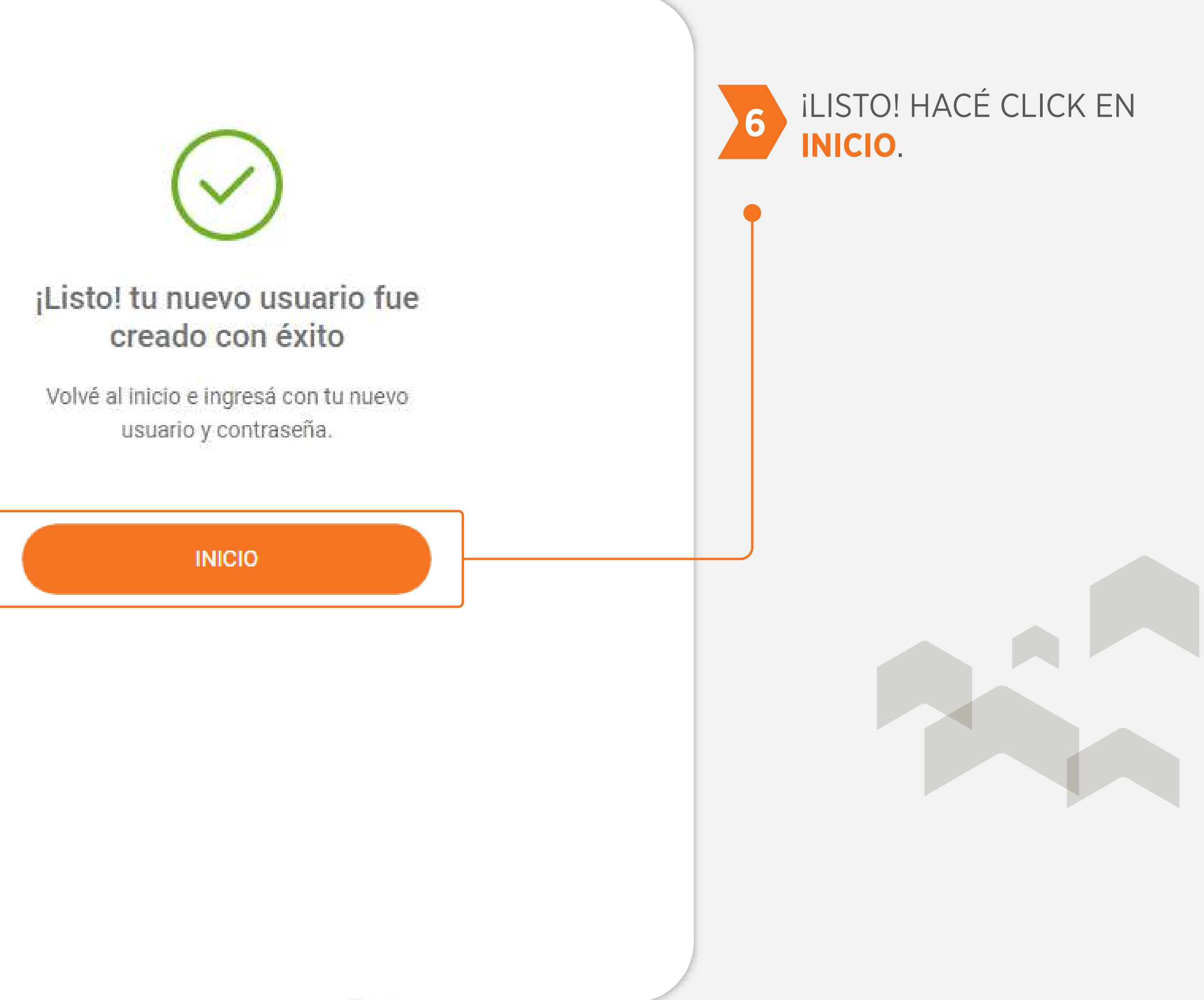

# 2) PARA VALIDAR TU IDENTIDAD DEBERÁS RESPONDER ALGUNAS PREGUNTAS

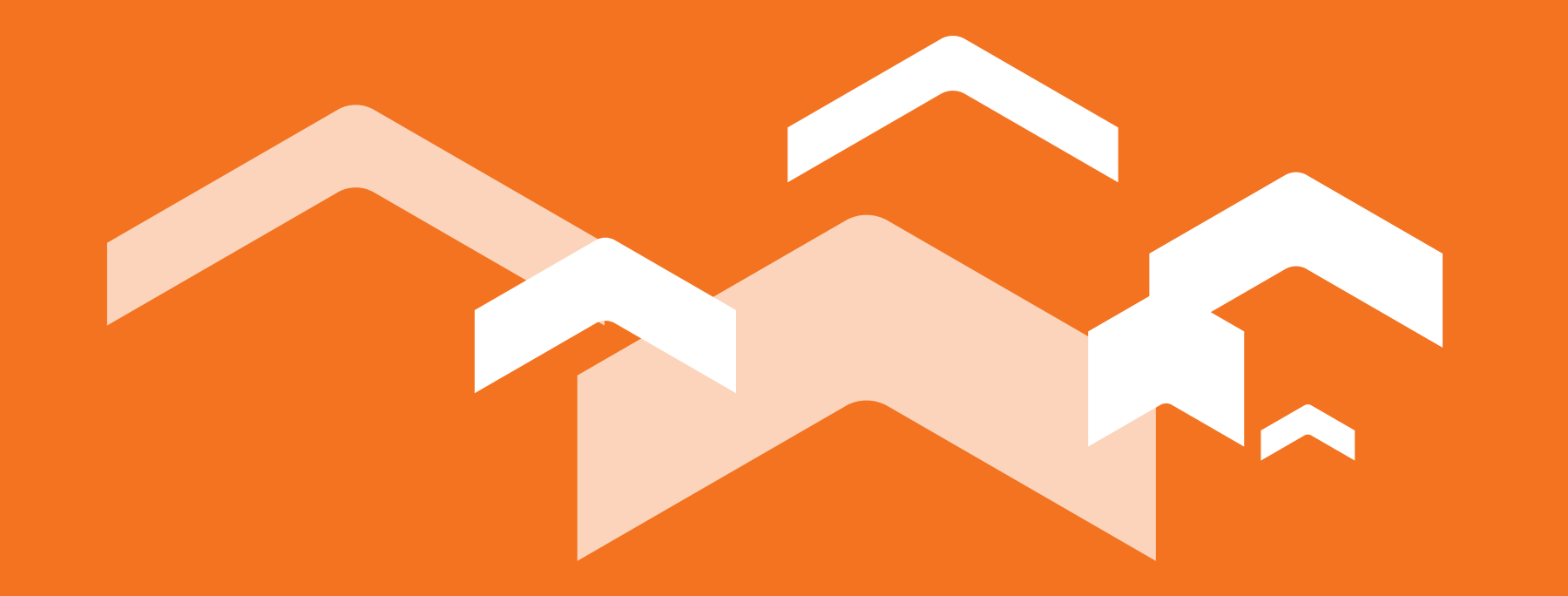

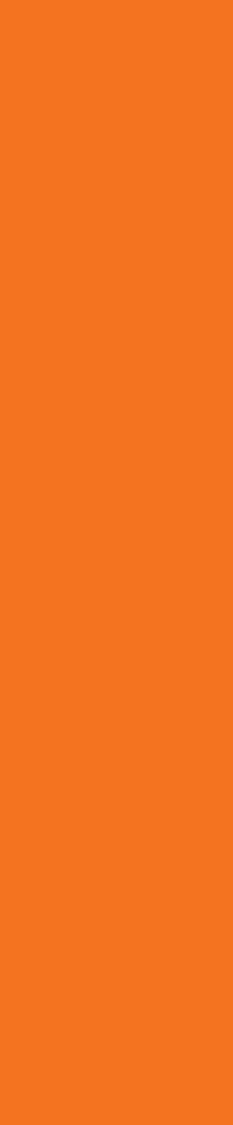

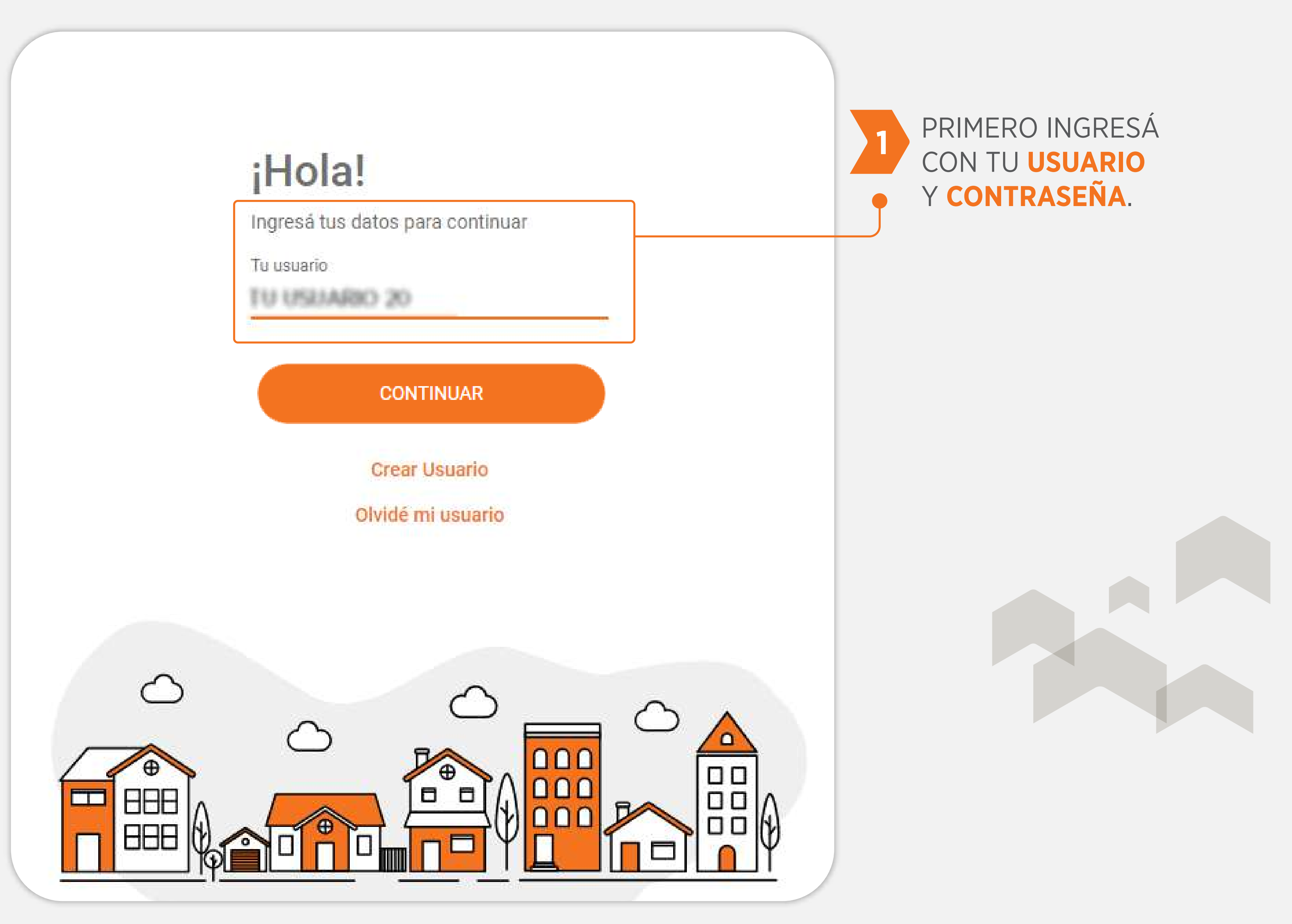

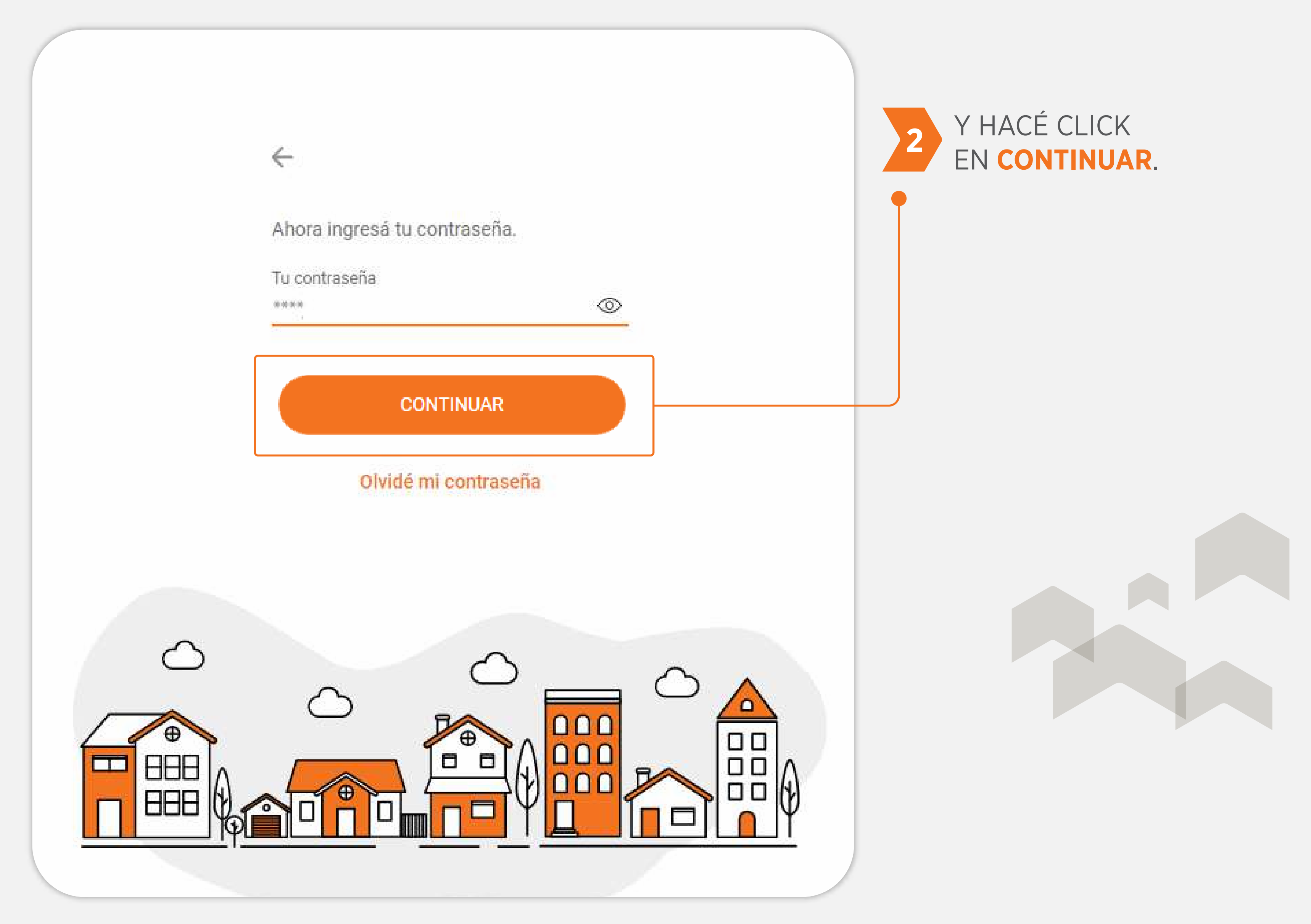

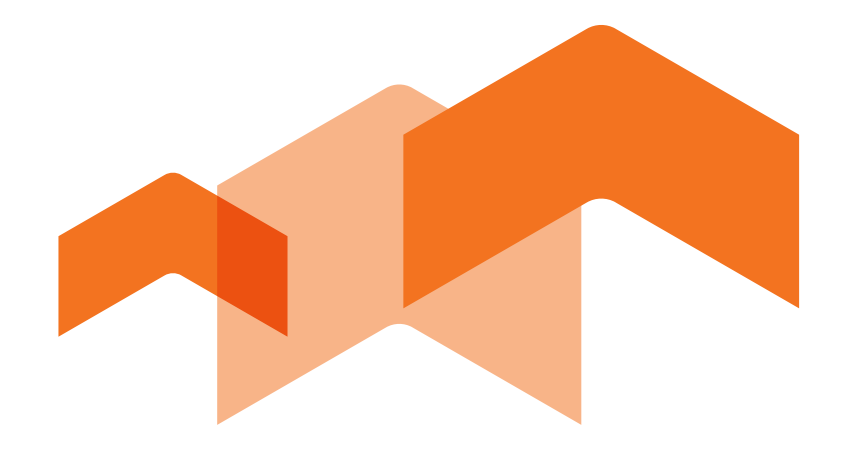

En esta instancia te mostraremos un cuestionario conformado por un set de 5 (cinco) preguntas personales cuyas respuestas sólo vos conocés. La validación de tu identidad nos permite proteger tus datos personales.

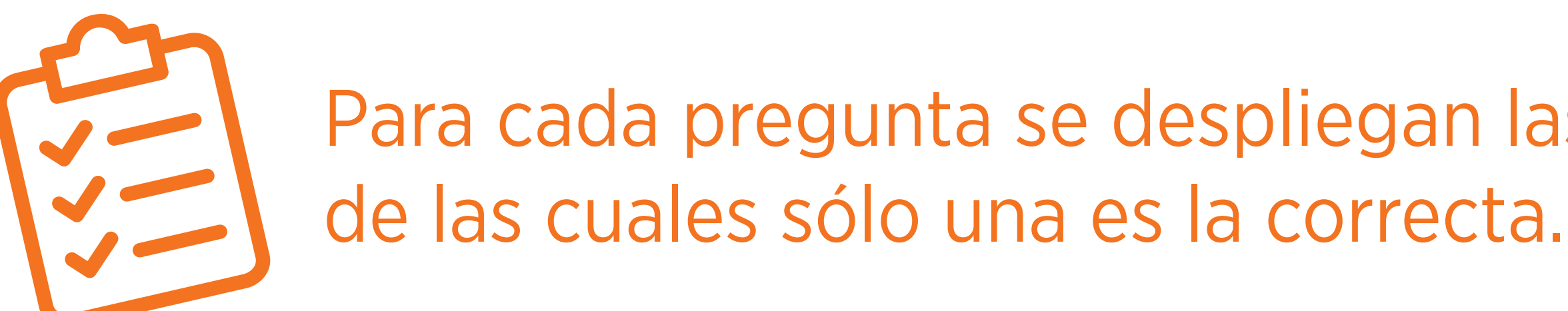

Para cada pregunta se despliegan las respuestas posibles,

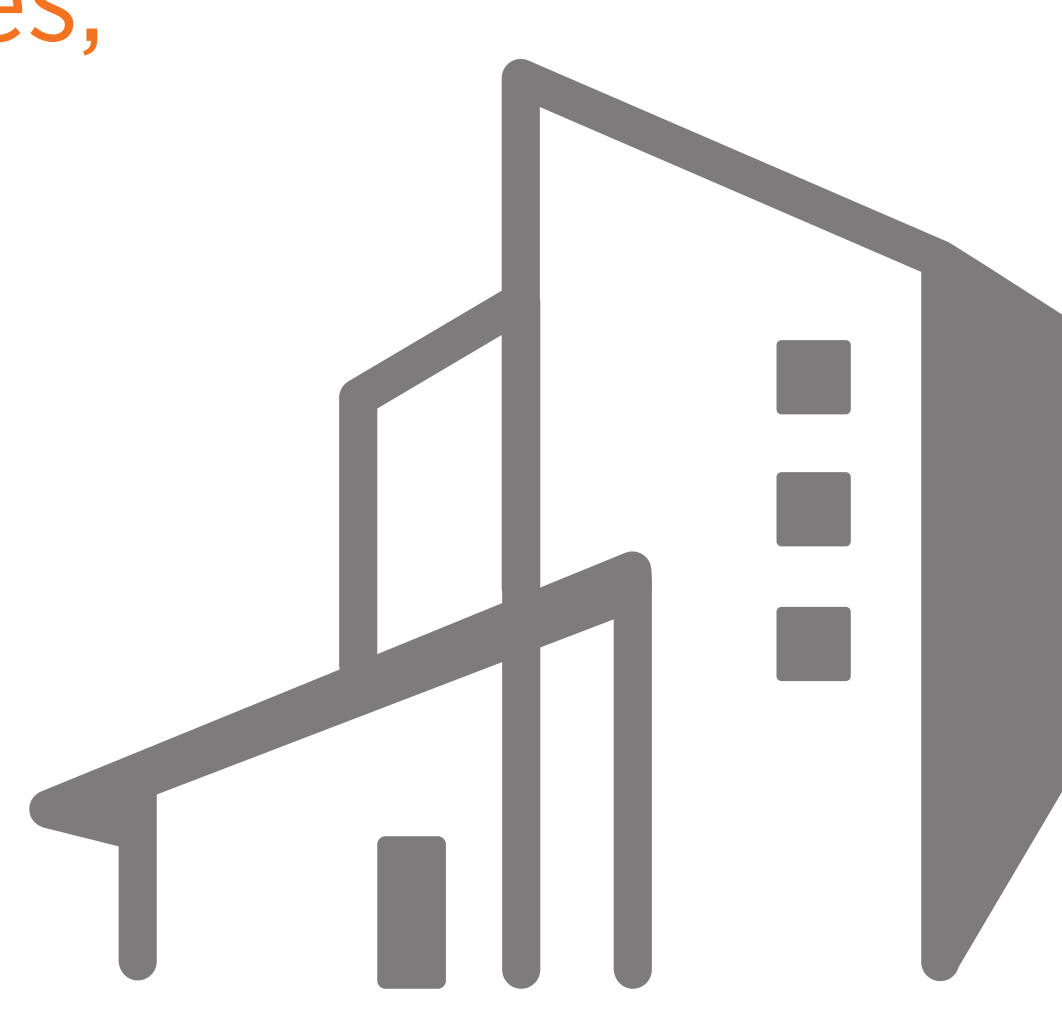

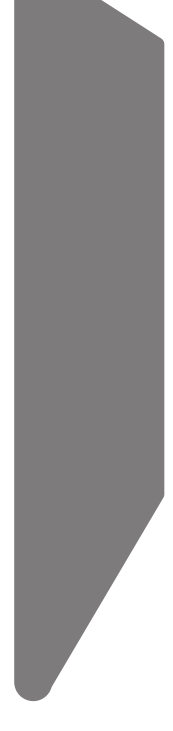

# 3

## UNA VEZ QUE CONTESTES TODAS LAS PREGUNTAS, SE HABILITARÁ EL BOTÓN SIGUIENTE PARA CONTINUAR CON TU SOLICITUD.

#### Necesitamos validar tu identidad

Por favor, contestá las siguientes preguntas

O blance de 25 años.

¿Duántos años tenés?

(e) Enne 25 y 25 años.

O Entre 34 y 55 años.

O 56 alters + mais.

"En cuál de entas empresas trabajas

¿Cualit we to aligna?

¿Con cuil de estas entidades speries

¿Canacés siguna de estas personas?

STRUENTE

| P |  |
|---|--|
|   |  |
|   |  |

# Por favor, contestà las siguientes preguntas. Image: Source de la serie de la serie

| Necesitamos validar tu identidad              |  |
|-----------------------------------------------|--|
| Por favor, contestá las siguientes preguntas. |  |
| Cuéntes años tenés?                           |  |
| En cuil de estas empressa trabajante?         |  |
| Cuill es tu eigne?                            |  |
| Con cuil de estas entidades operás?           |  |
| Considés alguns de estas personas?            |  |
| SIGUIENTE                                     |  |
|                                               |  |
|                                               |  |

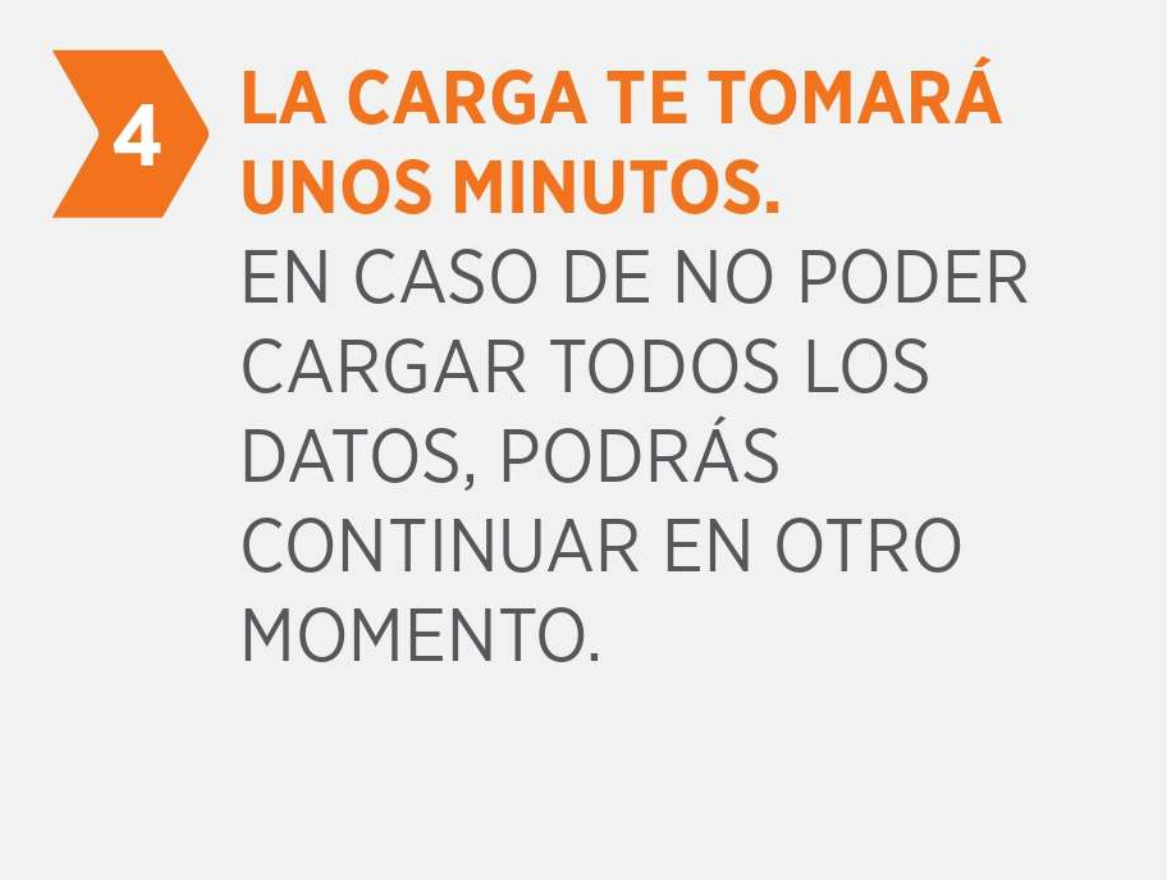

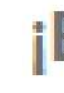

La carga de solicitud te tomará unos minutos, podrás frenar y continuar en otro momento.

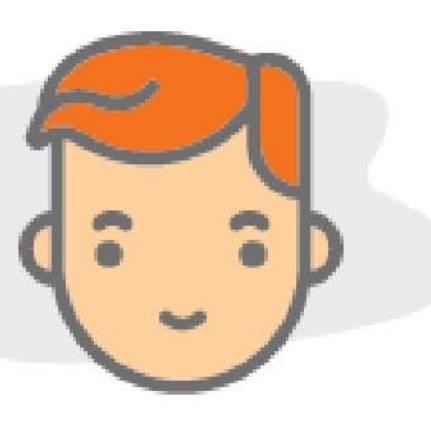

## ¡Bienvenido!

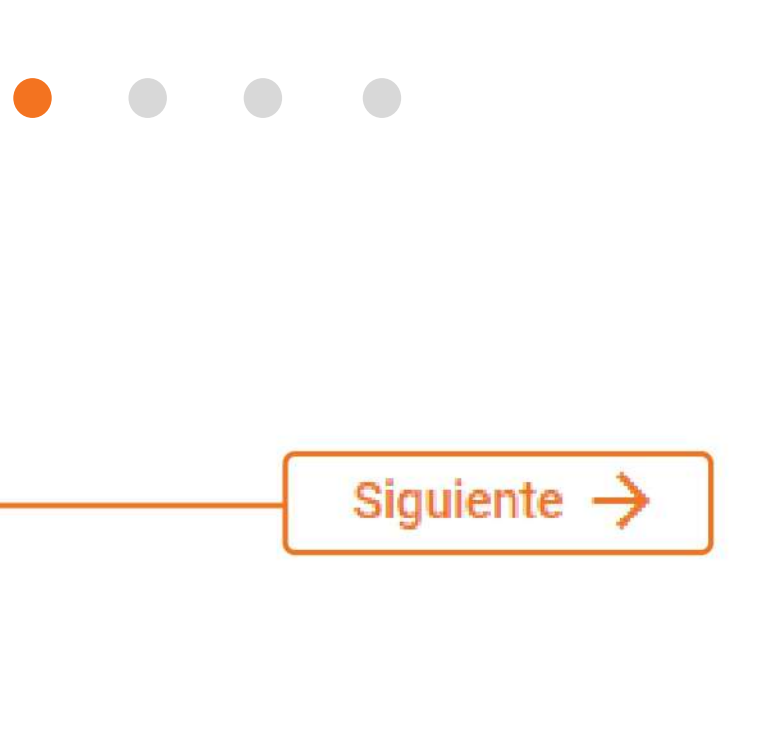

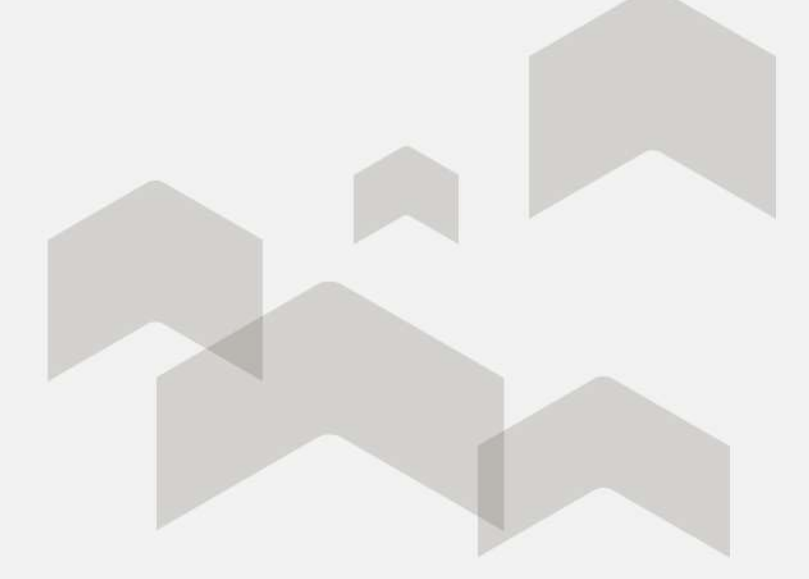

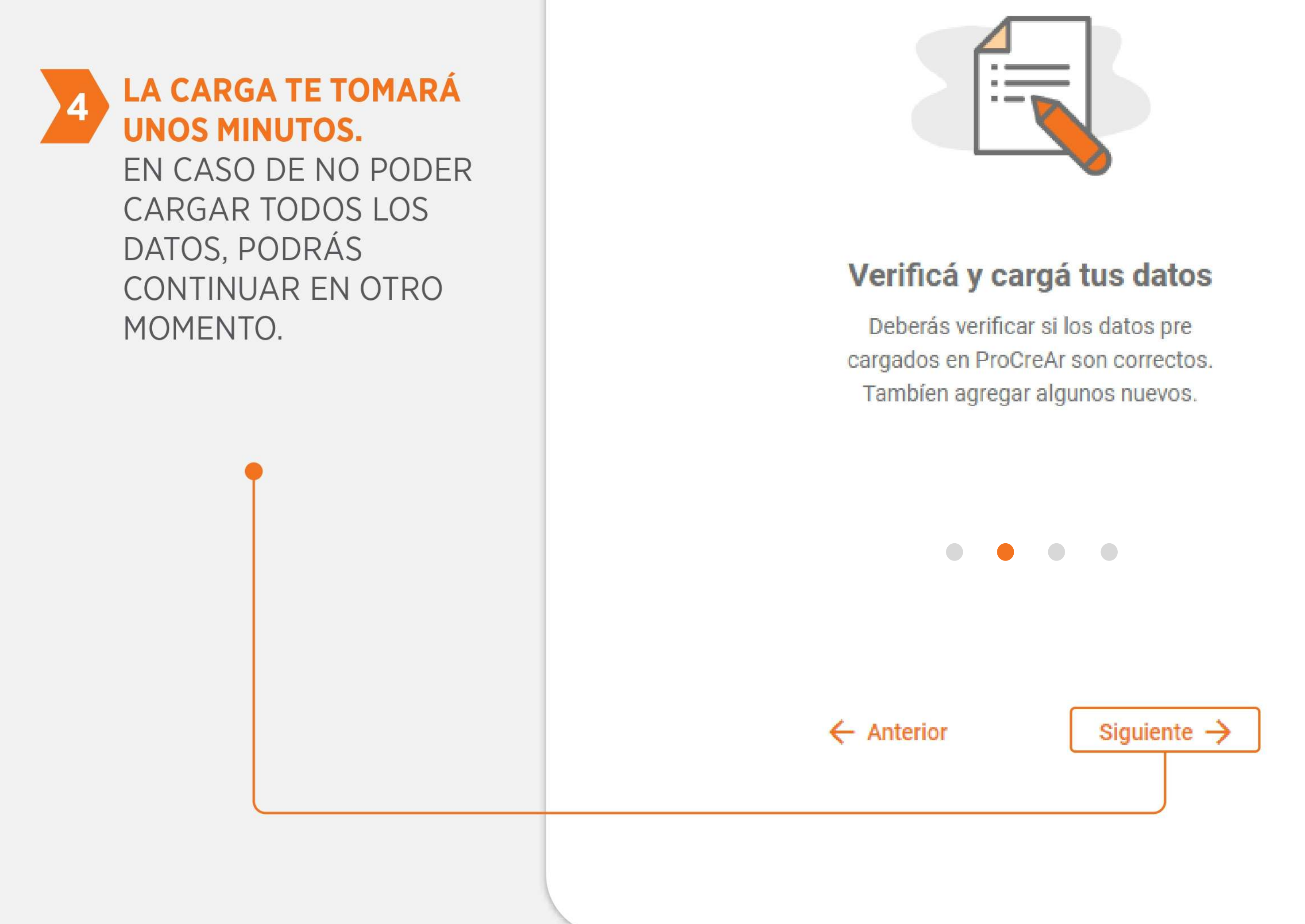

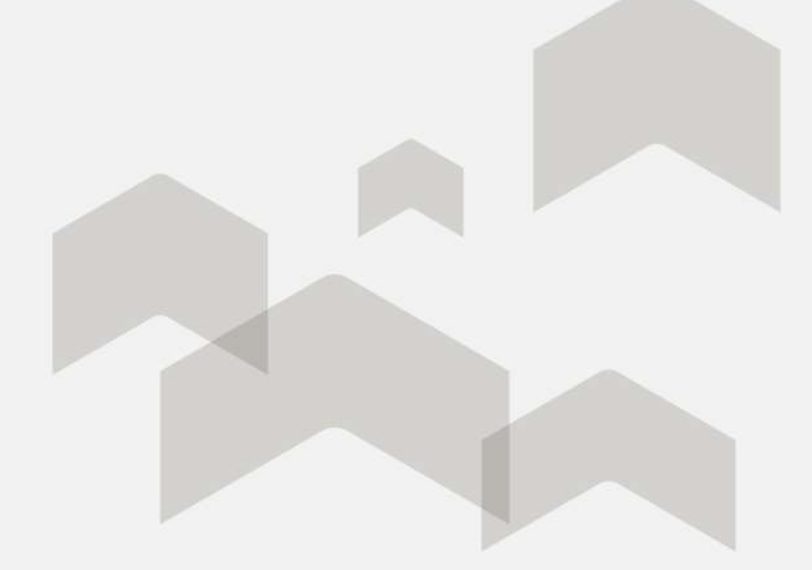

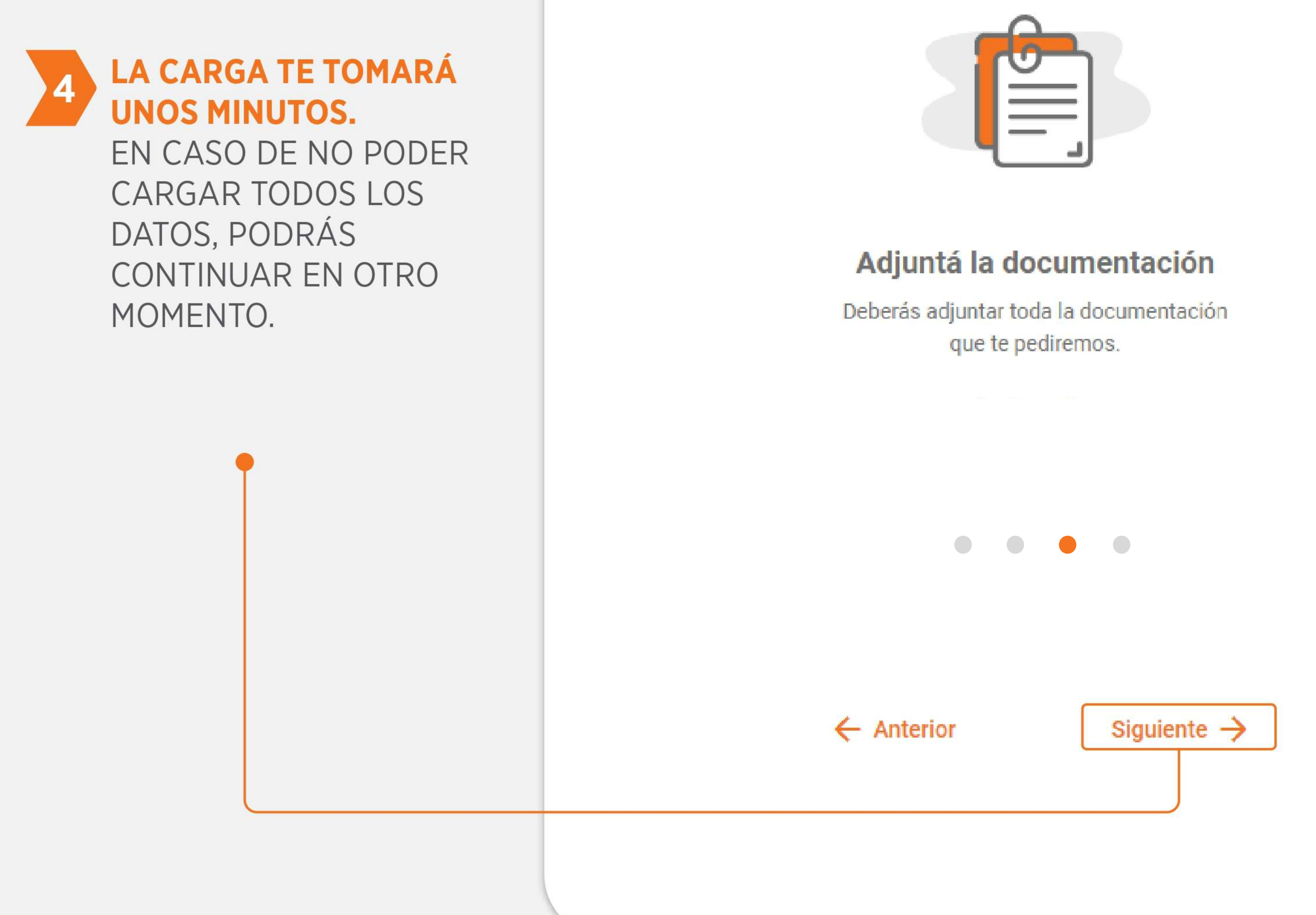

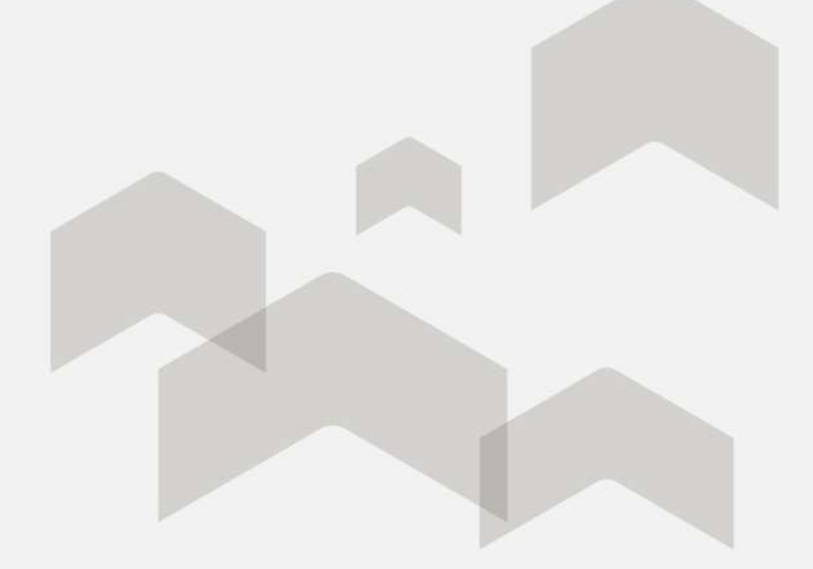

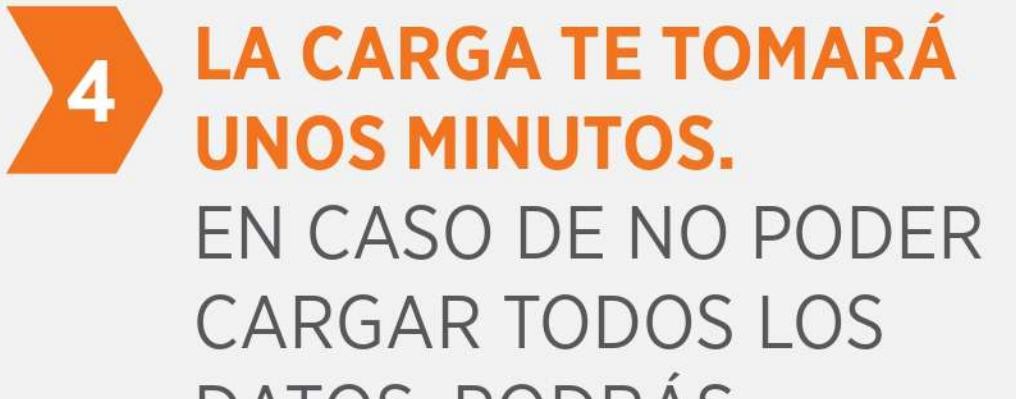

DATOS, PODRÁS CONTINUAR EN OTRO MOMENTO.

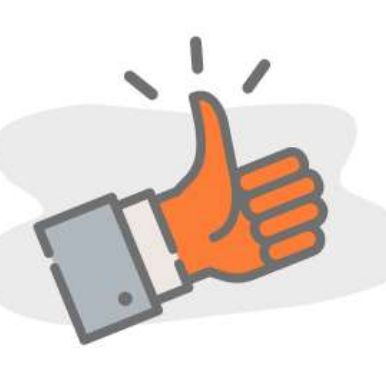

#### Tené en cuenta estos tips antes de comenzar la solicitud

- a internet
- Ver requisitos
- avanzar con tu solicitud Ver documentación
- la documentación a adjuntar

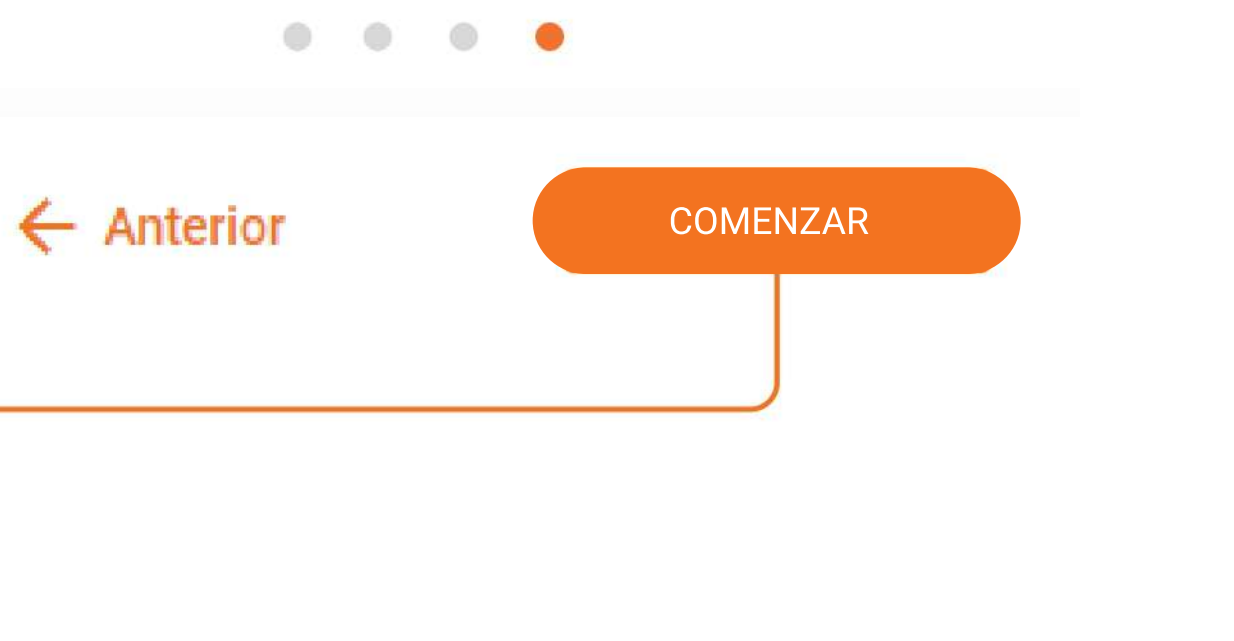

Asegurate de contar con una buena conexión

Repasá los requisitos generales

• Repasá la documentación requerida para

• Te recomendamos crear una carpeta con toda

Podrás sacar fotos en el momento con tu celular o usar una app de scanneo para optimizar tus documentos. Te recomendamos "Ádobe Scan", es gratis y fácil de usar.

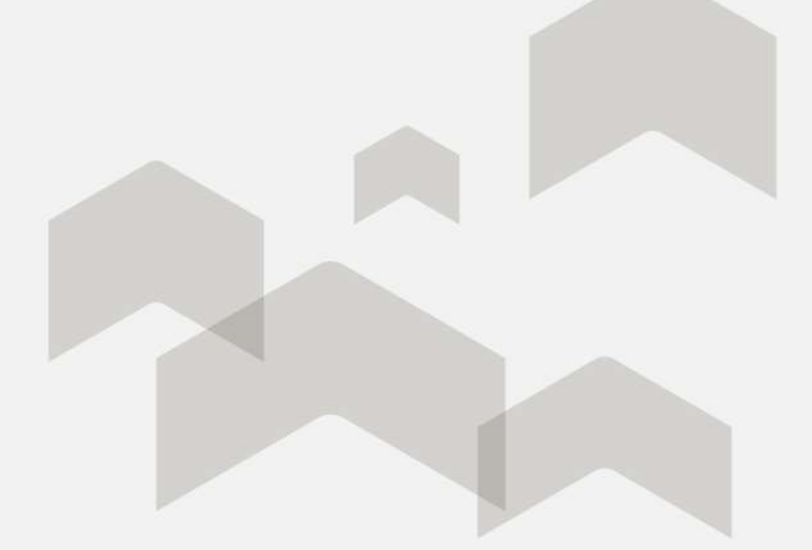

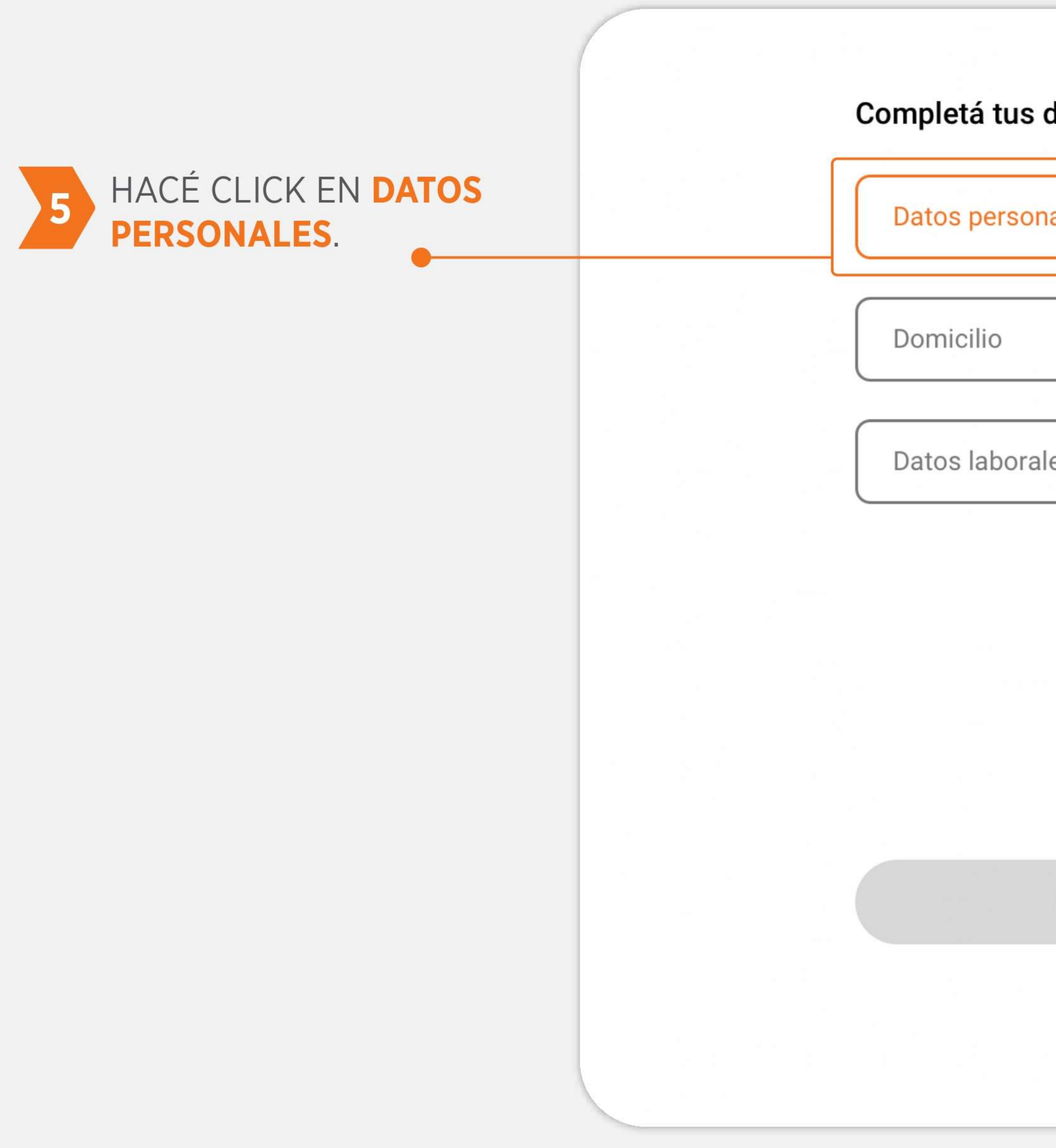

| s datos para continuar: |  |
|-------------------------|--|
| onales >                |  |
|                         |  |
| rales >                 |  |
|                         |  |
|                         |  |
|                         |  |
|                         |  |

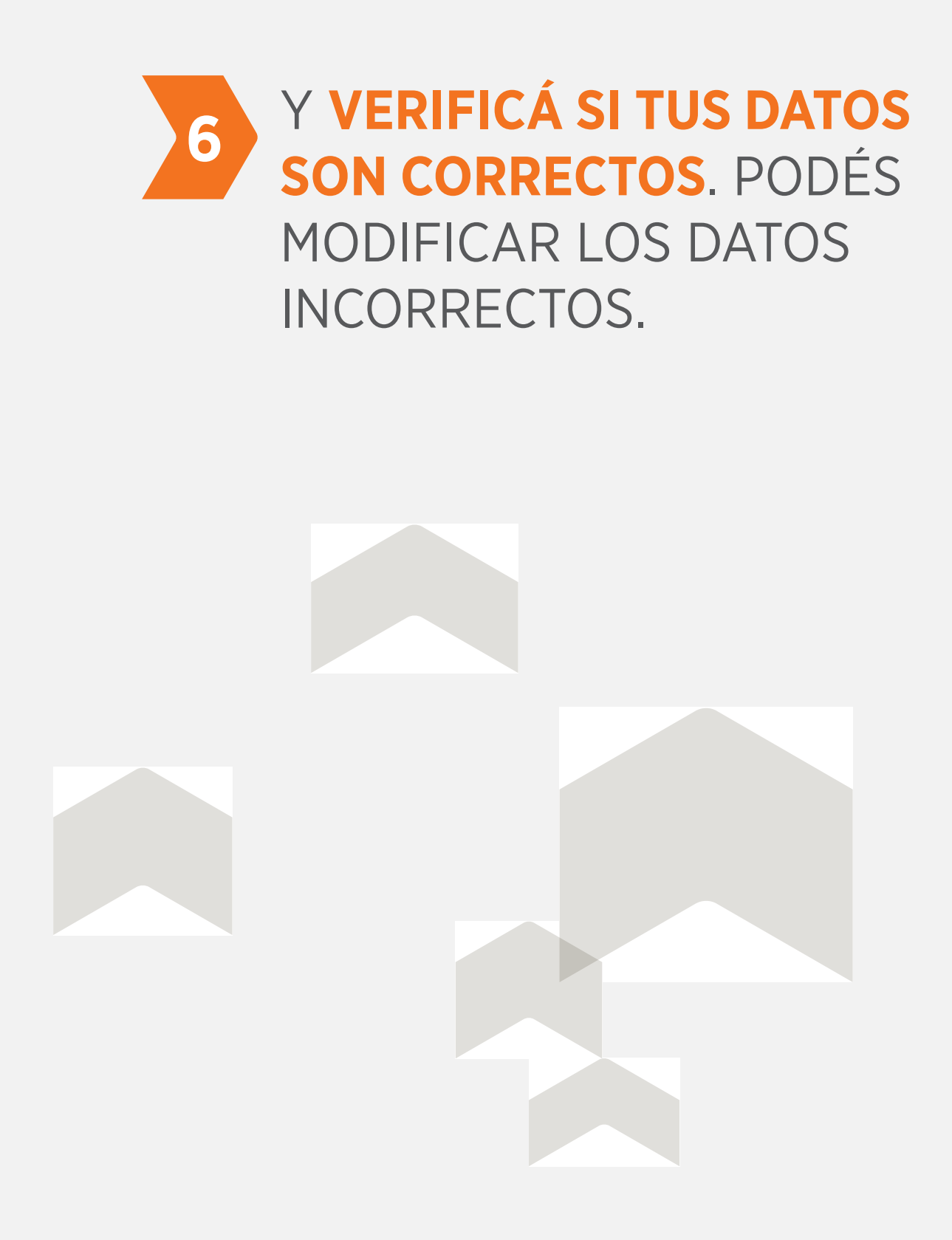

#### Verificá si están correctos tus da

Podés modificar los datos incorrectos

Teléfono

Fecha de Nacimiento

15/05/1984

| atos |
|------|
|------|

| Nacionalidad      |   |
|-------------------|---|
| ARGENTINA         | ~ |
| Seleccione        |   |
| AFGANISTAN        |   |
| ALBANIA           |   |
| ALEMANIA          |   |
| ALEMANIA FEDERAL  |   |
| ALEMANIA ORIENTAL |   |
| ALTO VOLTA        |   |
| ANDORRA           |   |
| ANGOLA            |   |
| ARABIA SAUDITA    |   |
| ARGELIA           |   |
| ARGENTINA         |   |
| ARMENIA           |   |
| AUSTRALIA         |   |
| AUSTRIA           |   |
| BAHAMAS           |   |
| BAHREIN           |   |
| BANGRADESH        |   |
| BARBADOS          |   |
| BENIM             |   |

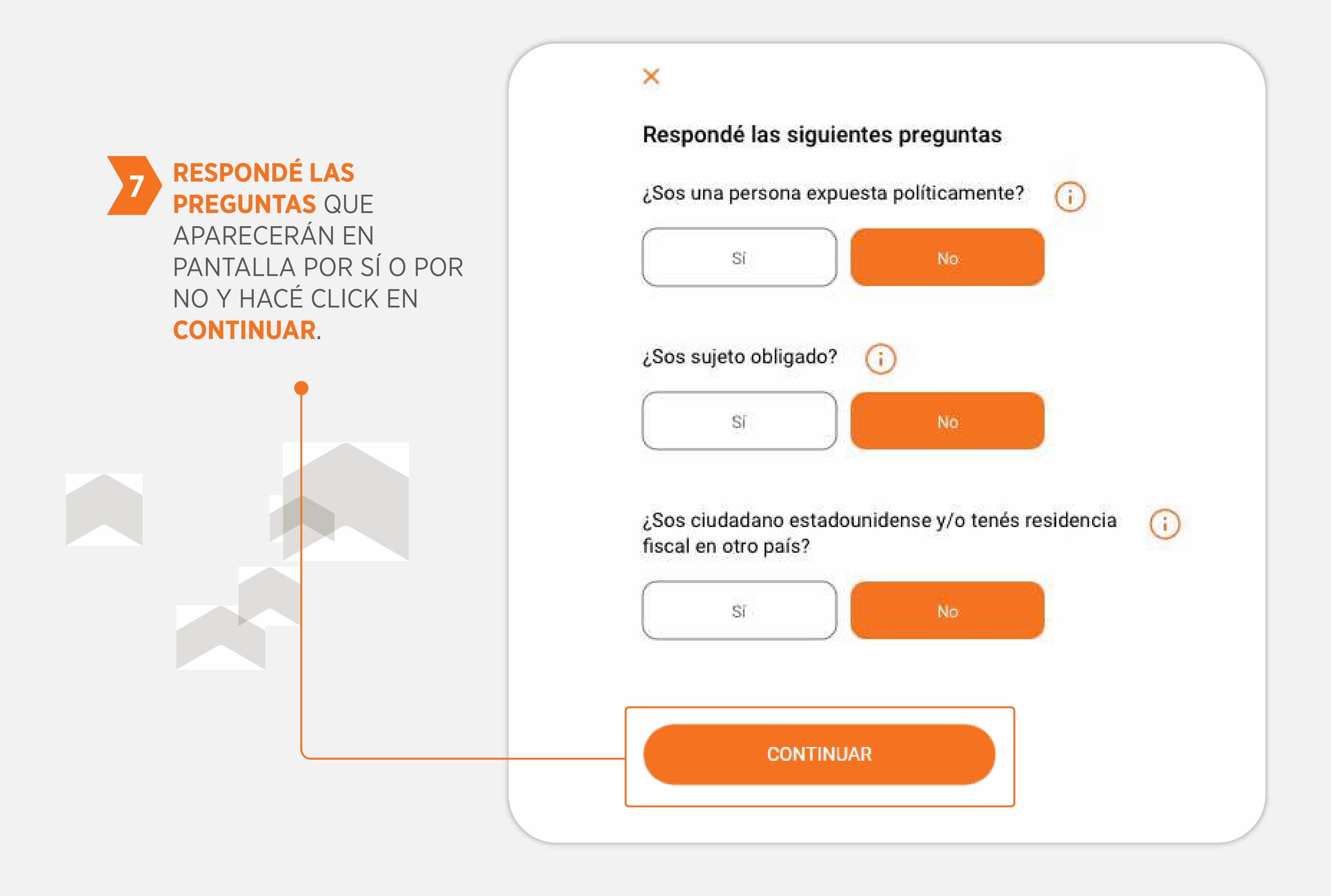

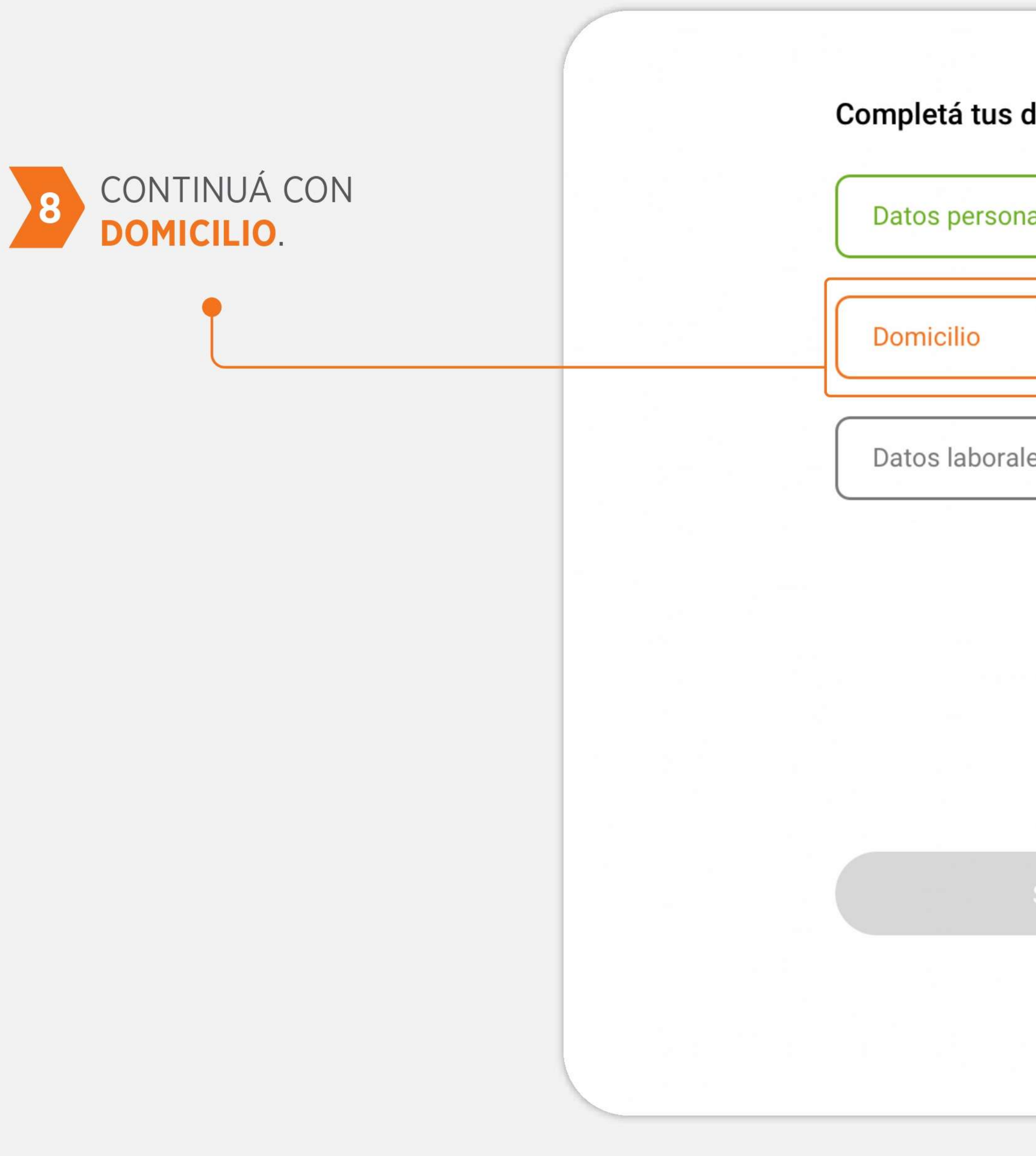

| s datos para continuar: |  |
|-------------------------|--|
| onales 🗸                |  |
| >                       |  |
| ales >                  |  |
|                         |  |
|                         |  |
| SIGUIENTE               |  |
|                         |  |

# 9 VERIFICÁ SI ES CORRECTO O MODIFICÁ LOS DATOS QUE CORRESPONDAN Y HACÉ CLICK EN CONTINUAR.

#### Verificá si está correcto tu domicilio

Podés modificar los datos incorrectos.

Calle

BACH

Número de calle

3325

Datos adicionales de tu domicilio

Ejemplo: segunda puerta al fondo, PB, 1

Código postal

1003

Ciudad

CIUDAD AUTONOMA BUENOS AIRES

CONTINUAR

|           | Piso                             |   |
|-----------|----------------------------------|---|
|           | Departamento                     |   |
|           |                                  |   |
| timbre 2, | etc.                             |   |
|           | Provincia<br>CDAD AUTONOMA BS AS | • |
| ~         |                                  |   |
|           |                                  |   |

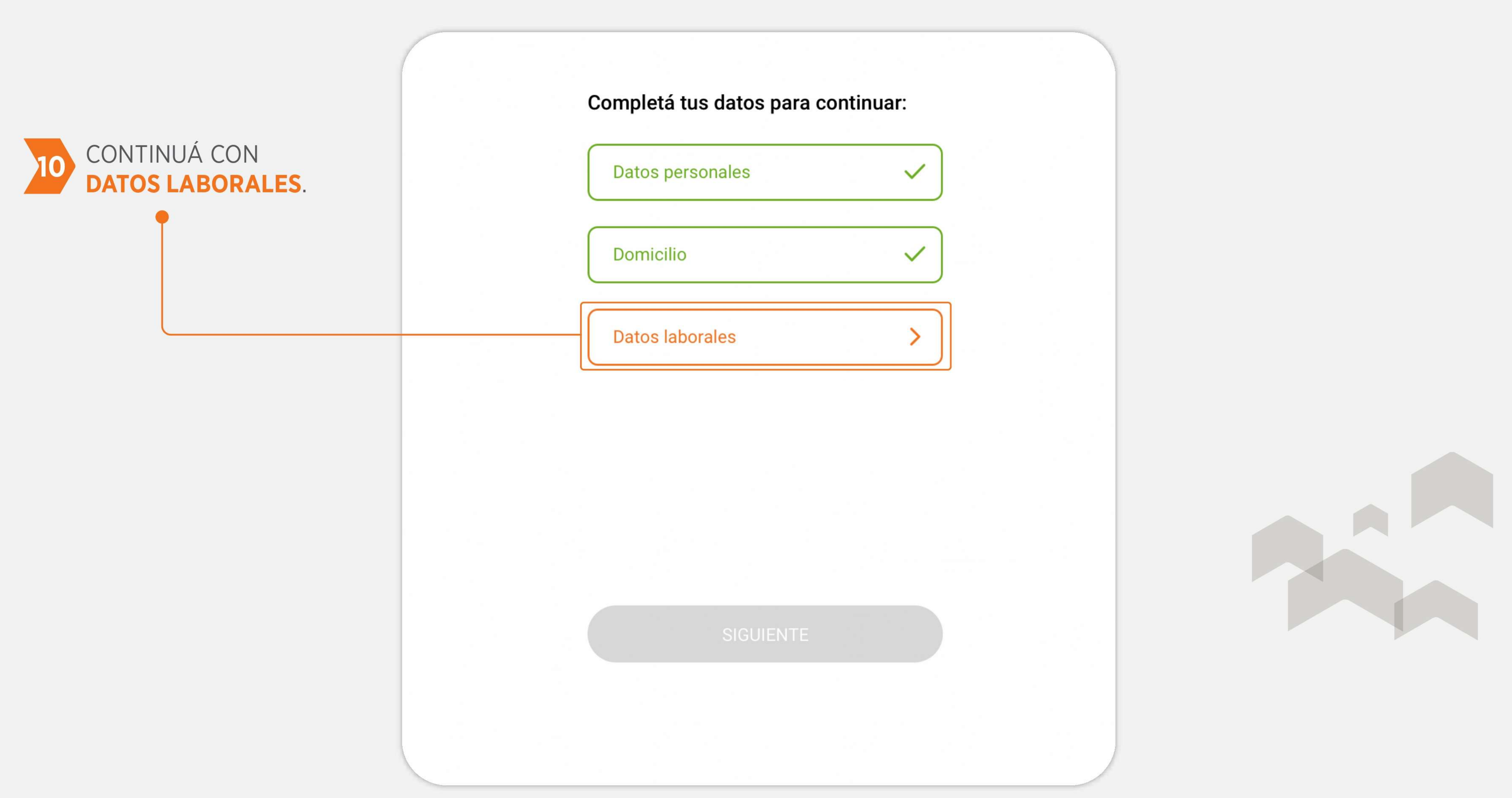

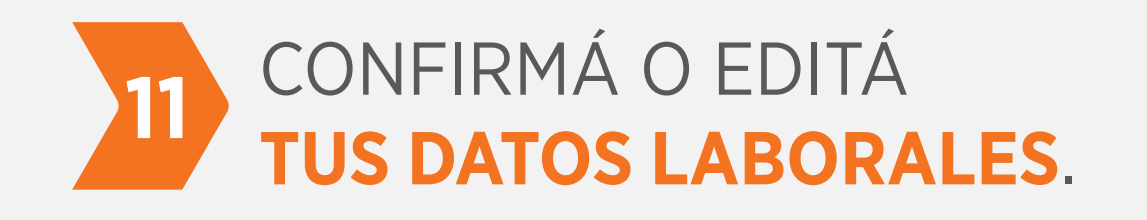

#### Control Control Con

## Confirmá la situación laboral de María López:

Si te faltó declarar algún empleo, podés agregarlo para sumar mayores ingresos.

Empleos declarados de María Lóp

Relación de dependenci

Razón social empleador: Arcos Fecha de ingreso: 12/06/1998

Ingreso neto (últimos 3 meses)

#### AGREGAR EMPLEO

#### CONTINUAR

| pez:                   |   |
|------------------------|---|
| ia 📋 Diseñador Gráfico | : |
| Dorados S.A.           |   |
| ): \$ 178.000,00       |   |

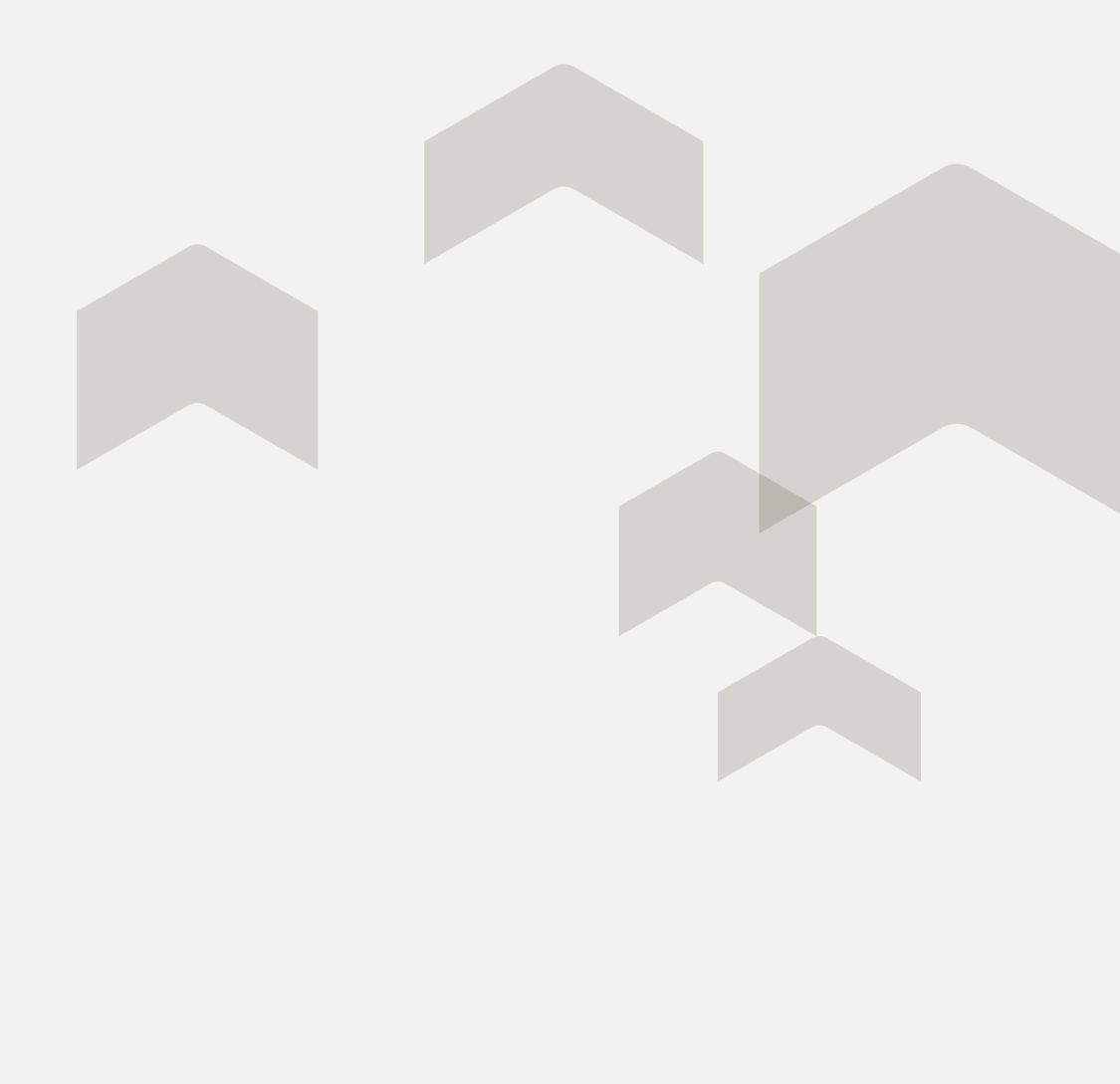

| HACÉ CLICK EN |                                          |                       |
|---------------|------------------------------------------|-----------------------|
| GUARDAR.      | Tipo de empleo                           | Profesión / ocupación |
|               | Relación de dependencia 🗸 🗸              | Empleado              |
|               | Razón social de tu empleador             | CUIT de tu empleador  |
|               | Arcos Dorados                            | 30-23453234-9         |
|               | ¿Cada cuánto cobrás tu sueldo?           | Fecha de ingreso      |
|               | Marsuel Ouincenal                        | 21 / 06 / 2017        |
|               |                                          | UU / MINI / AAAA      |
|               | Ingreso neto (promedio últimos 3 meses): |                       |
|               | \$ 178.000,00 MODIFICAR                  |                       |
|               |                                          |                       |
|               |                                          |                       |

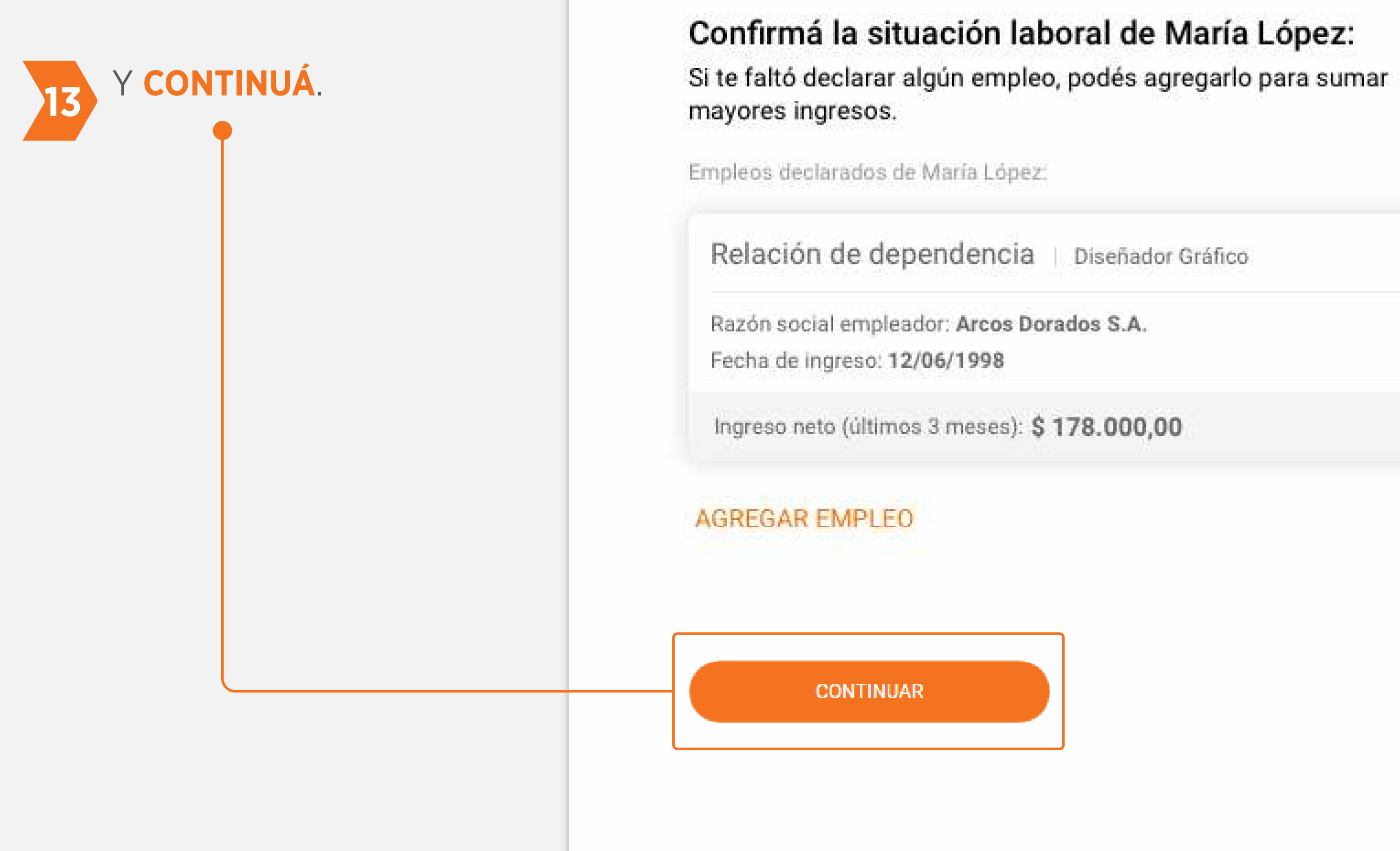

Datos laborales

<

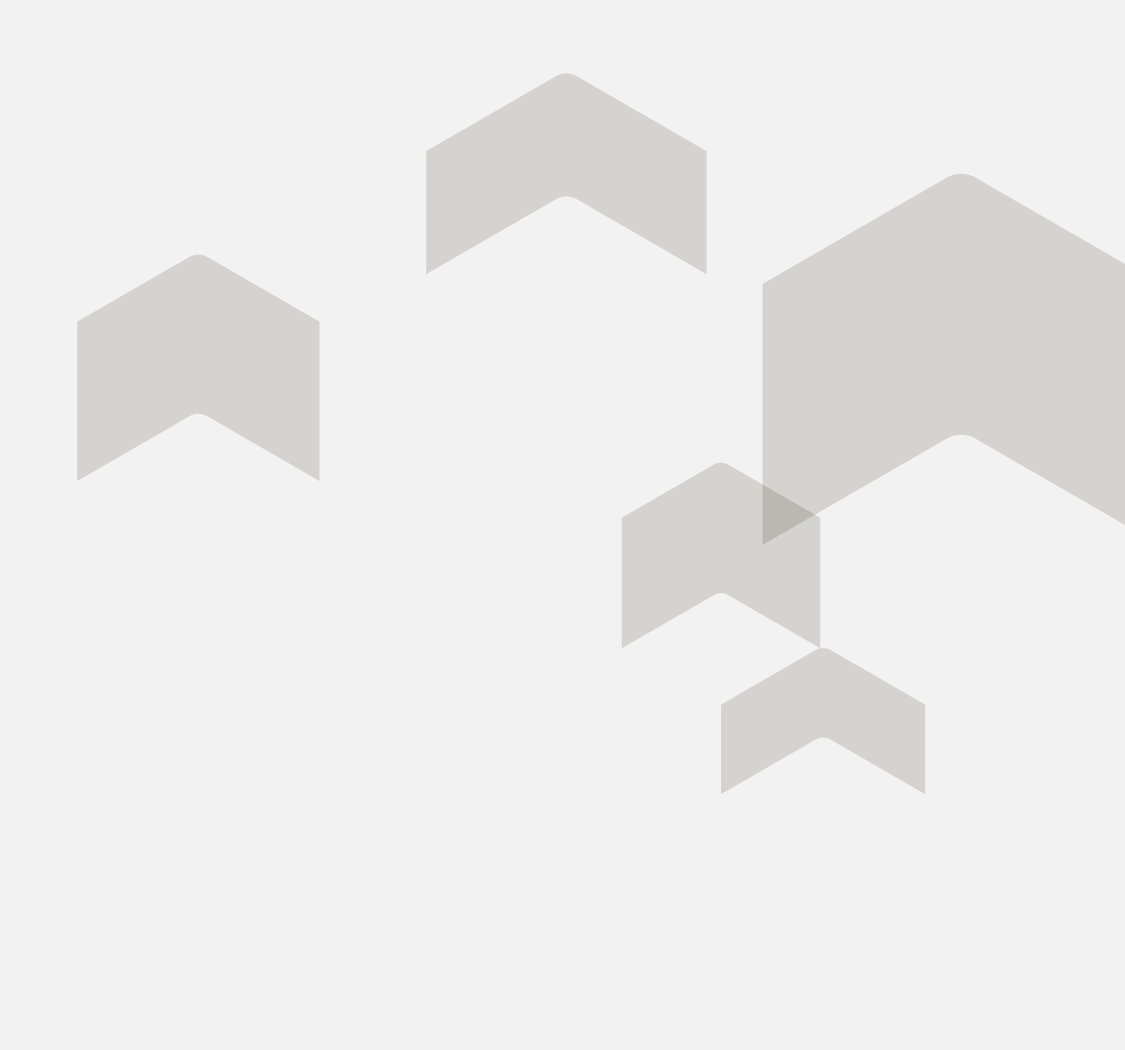

# **3) CARGA DE SOLICITUD** DE CRÉDITO

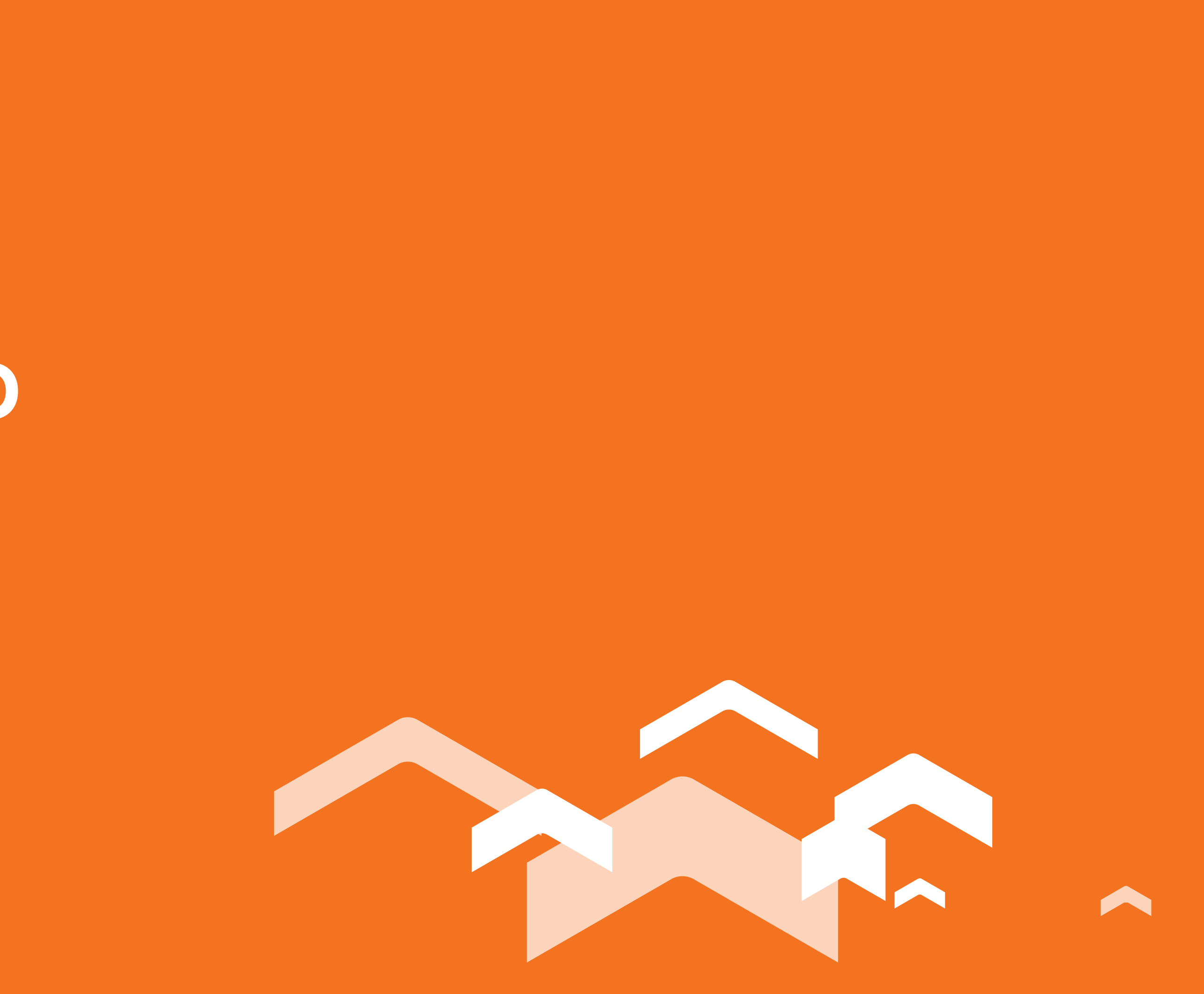

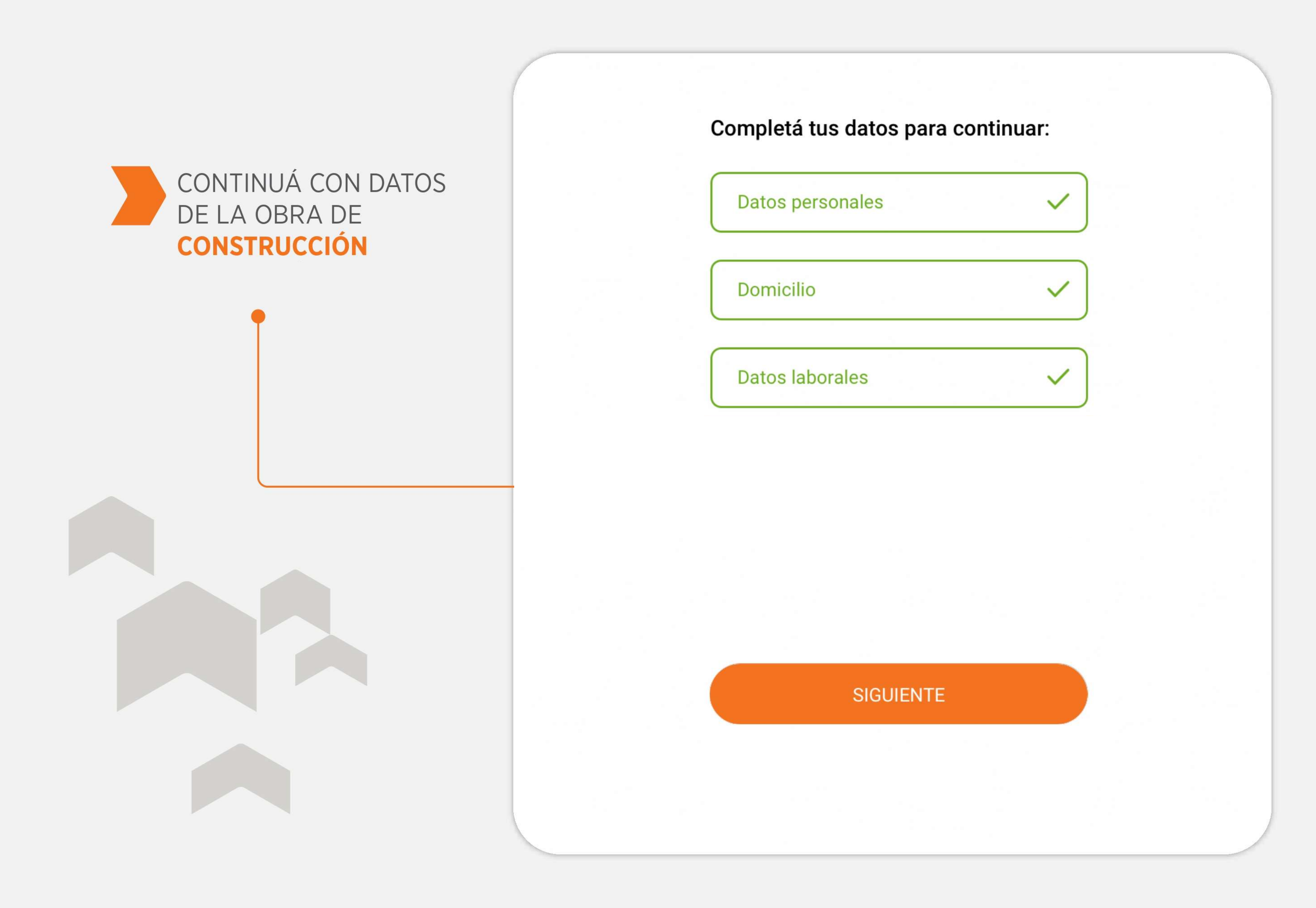

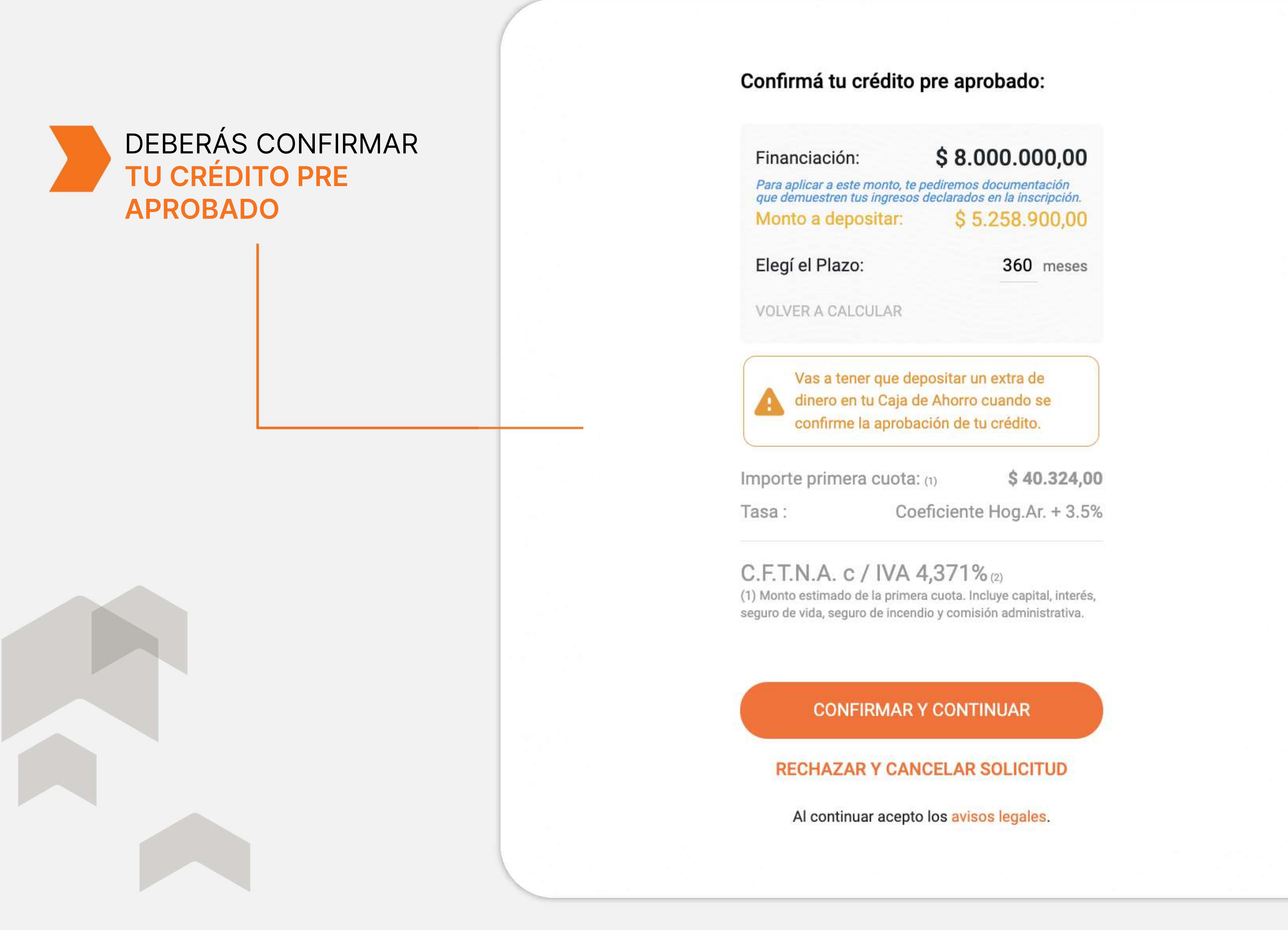

## DE SER NECESARIO **DEBERÁS APORTAR UN EXTRA DE DINERO PARA PODER CONTINUAR**

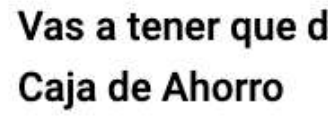

Una vez que se apruebe tu crédito, deberás aportar un extra de dinero para continuar con el trámite. Lo vas a depositar en la Caja de Ahorro de Banco Hipotecario que te vamos a abrir en breve. El monto puede variar luego del análisis crediticio.

Dónde?

Cuándo? crédito.

CANCELAR SOLICITUD

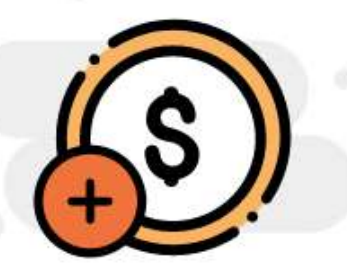

Vas a tener que depositar \$ 5.258.900,00 en tu

En tu Caja de Ahorro de Banco Hipotecario

Te vamos a avisar una vez que esté aprobado tu

CONTINUAR CON LA SOLICITUD

## DEBERÁS INDICARNOS LA CUENTA DE DONDE DEBITAREMOS LAS CUOTAS DEL CRÉDITO

#### Elegí qué cuenta del Hipotecario te gustaría utilizar para el pago de la cuota.

En esta cuenta te debitaremos automáticamente las cuotas del crédito.

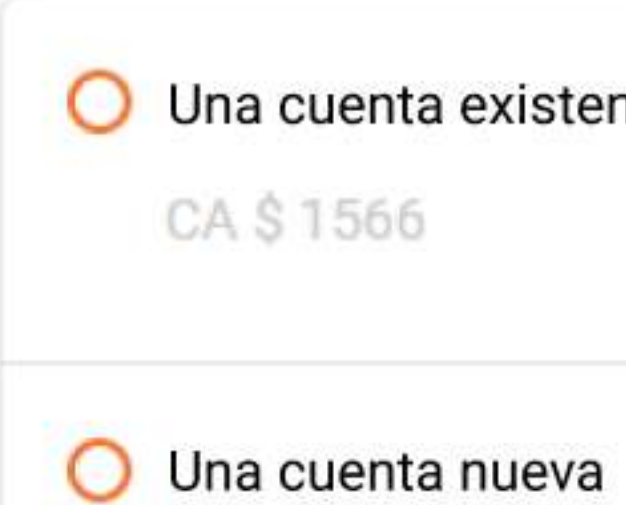

#### SIGUIE

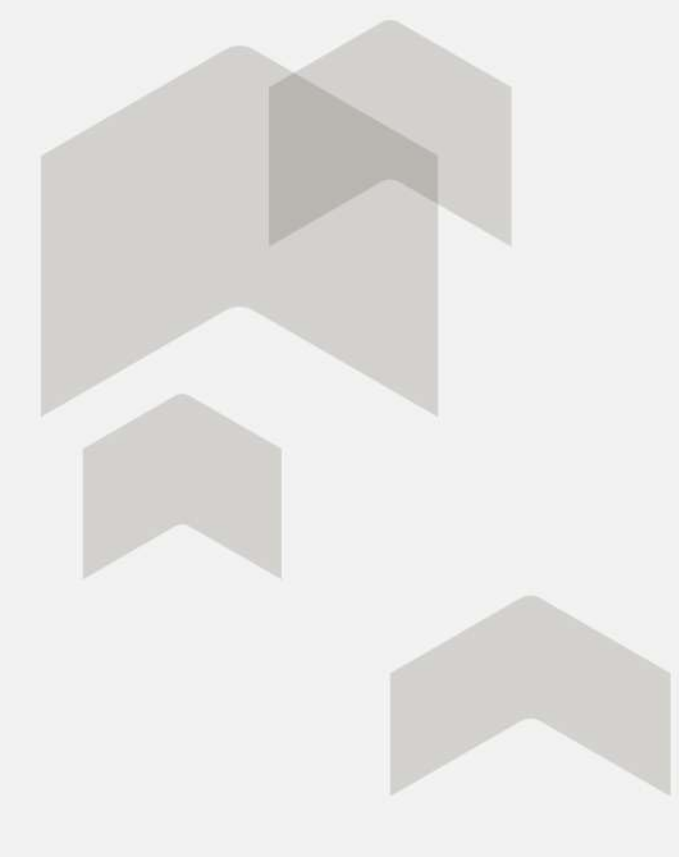

| ente: |  |
|-------|--|
|       |  |
| INTE  |  |
|       |  |
|       |  |
|       |  |

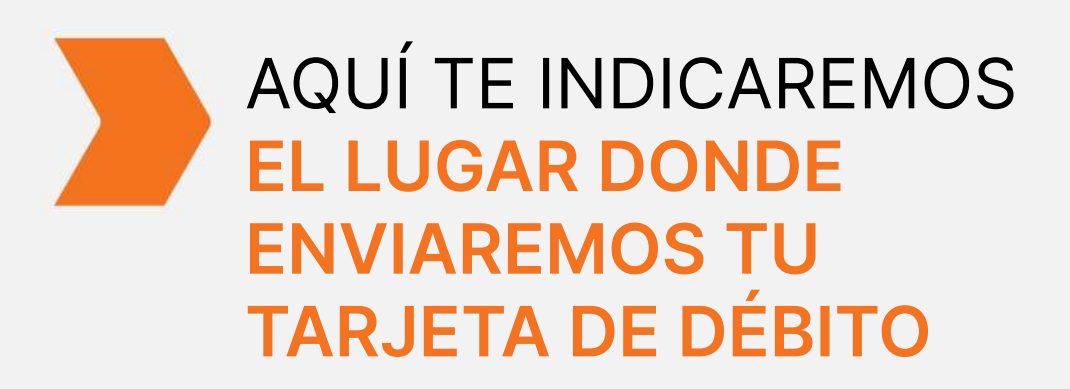

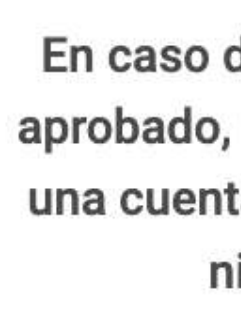

#### Te enviaremos la tarjeta de débito a:

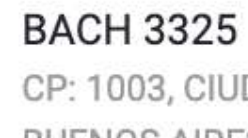

BS AS

0

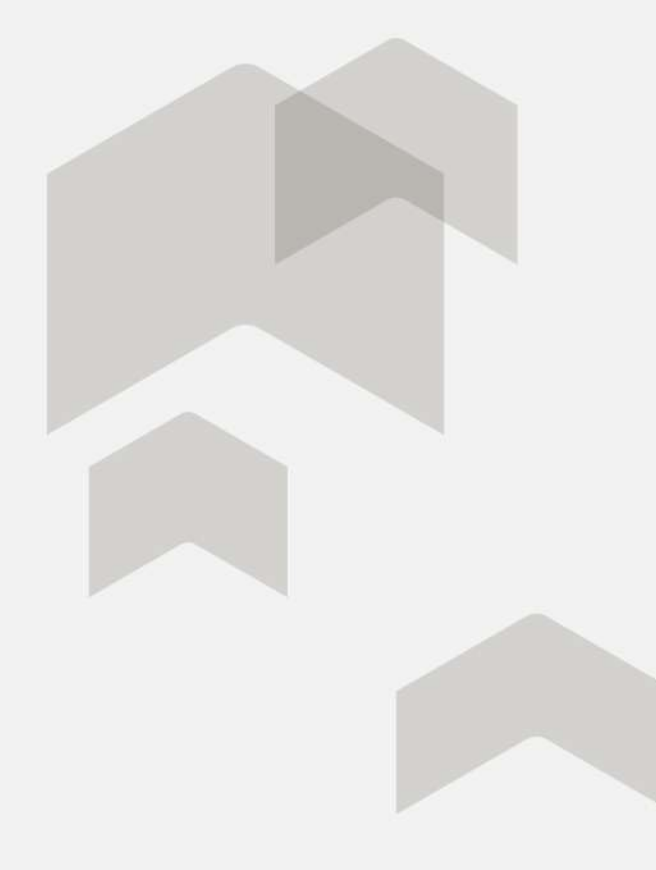

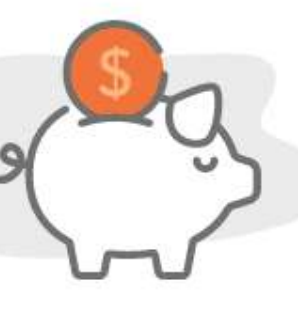

En caso de que el crédito sea aprobado, recibirás el dinero en una cuenta del Hipotecario sin ningún costo.

En esta cuenta te debitaremos automáticamente las cuotas del crédito.

CP: 1003, CIUDAD AUTONOMA BUENOS AIRES, CDAD AUTONOMA

SIGUIENTE

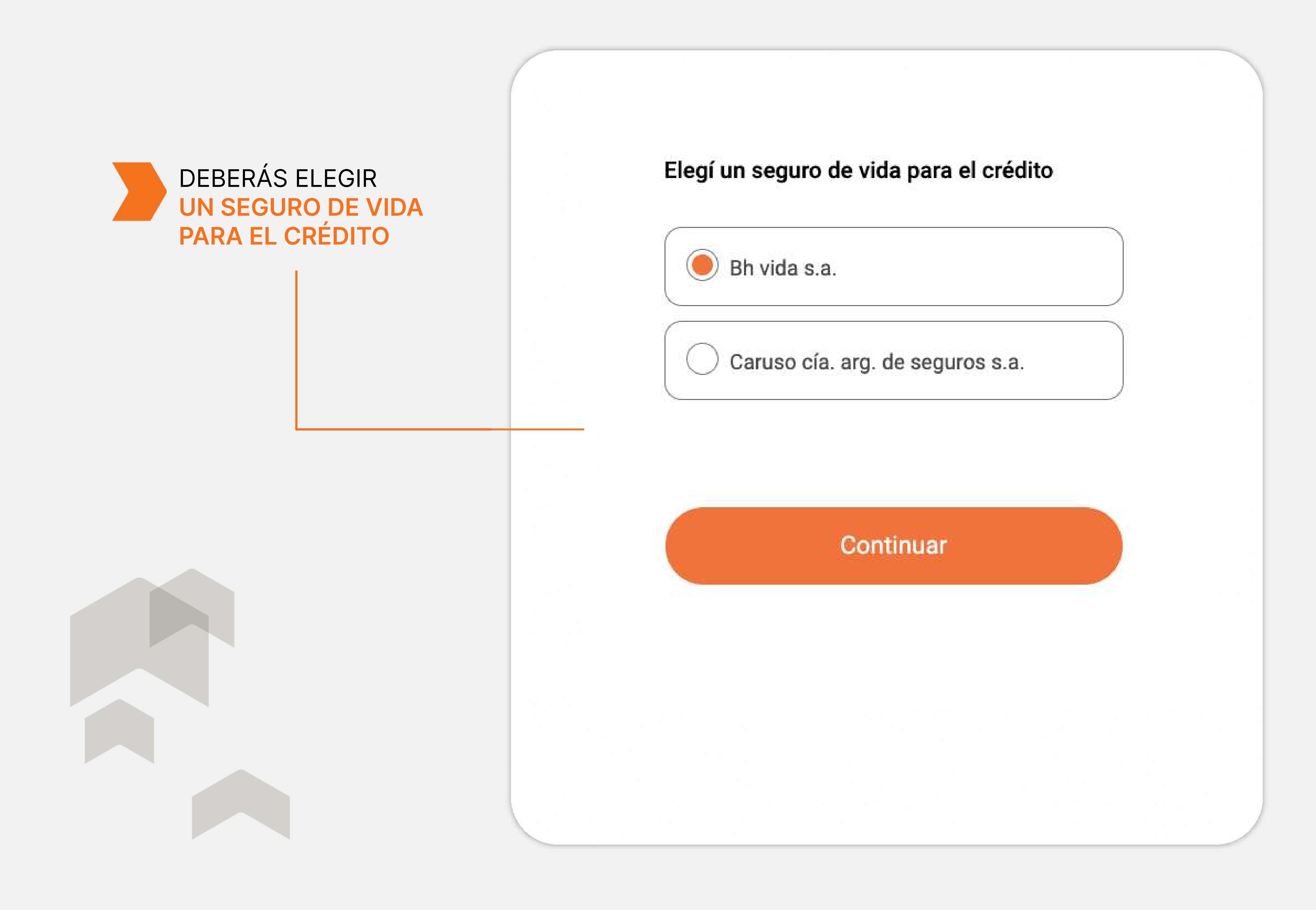

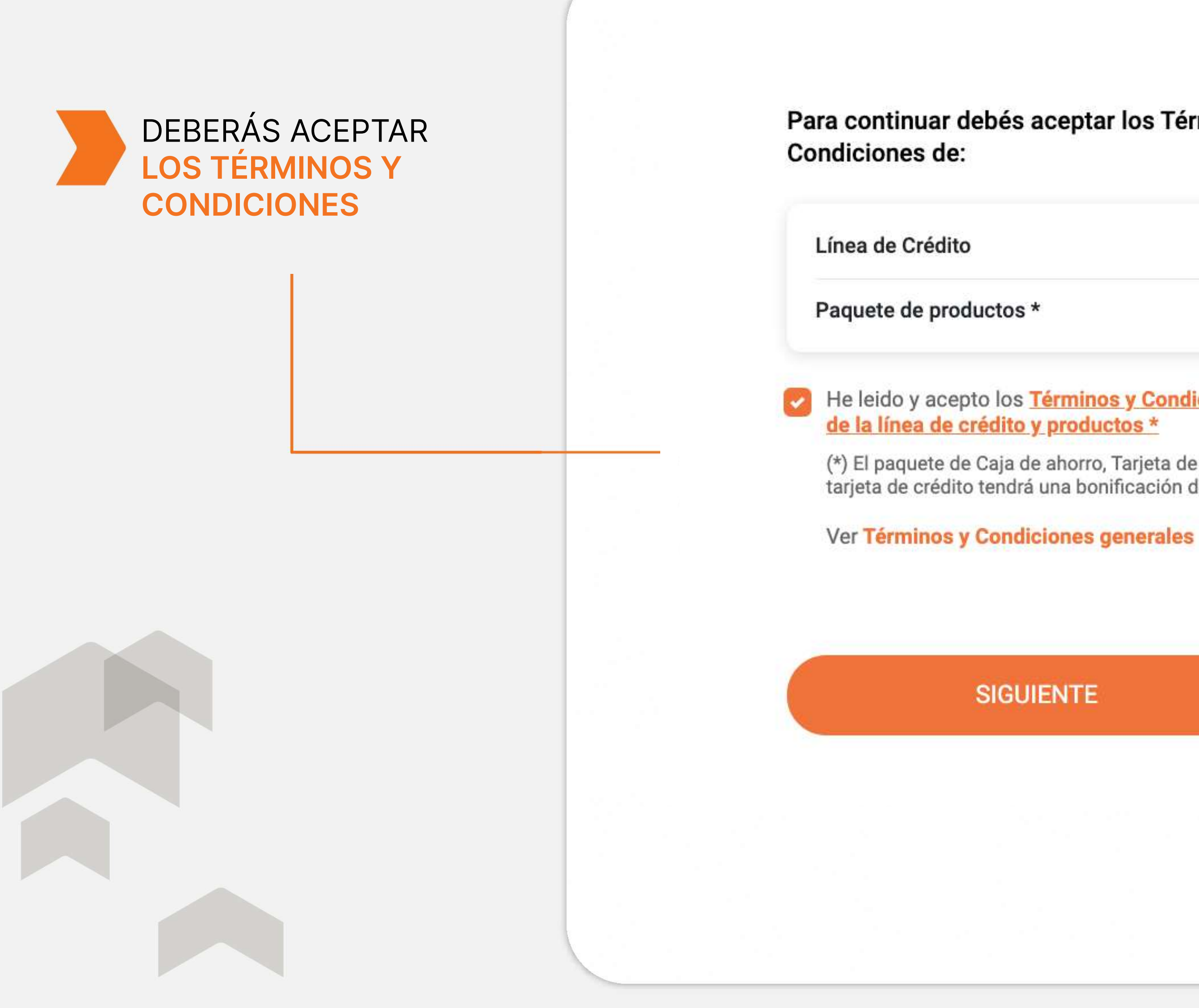

#### Para continuar debés aceptar los Términos y

He leido y acepto los Términos y Condiciones

(\*) El paquete de Caja de ahorro, Tarjeta de débito y tarjeta de crédito tendrá una bonificación de 1 año

#### SIGUIENTE

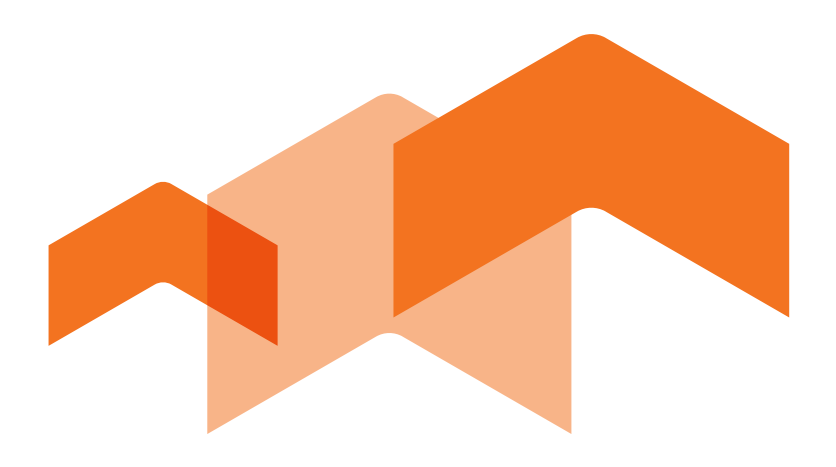

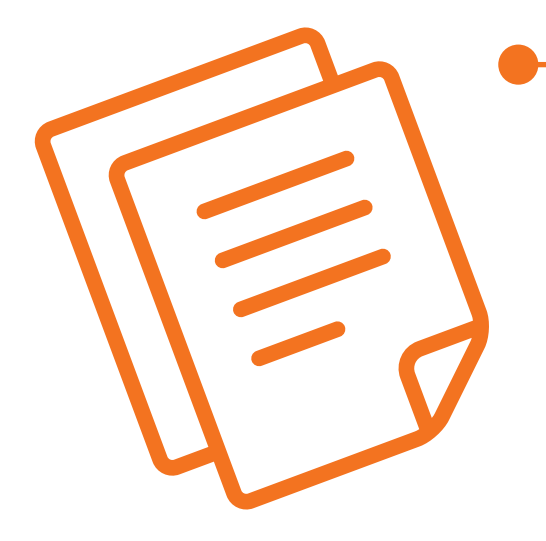

# Prepará la documentación de la obra para presentar y tramitar de manera digital tu solicitud de crédito.

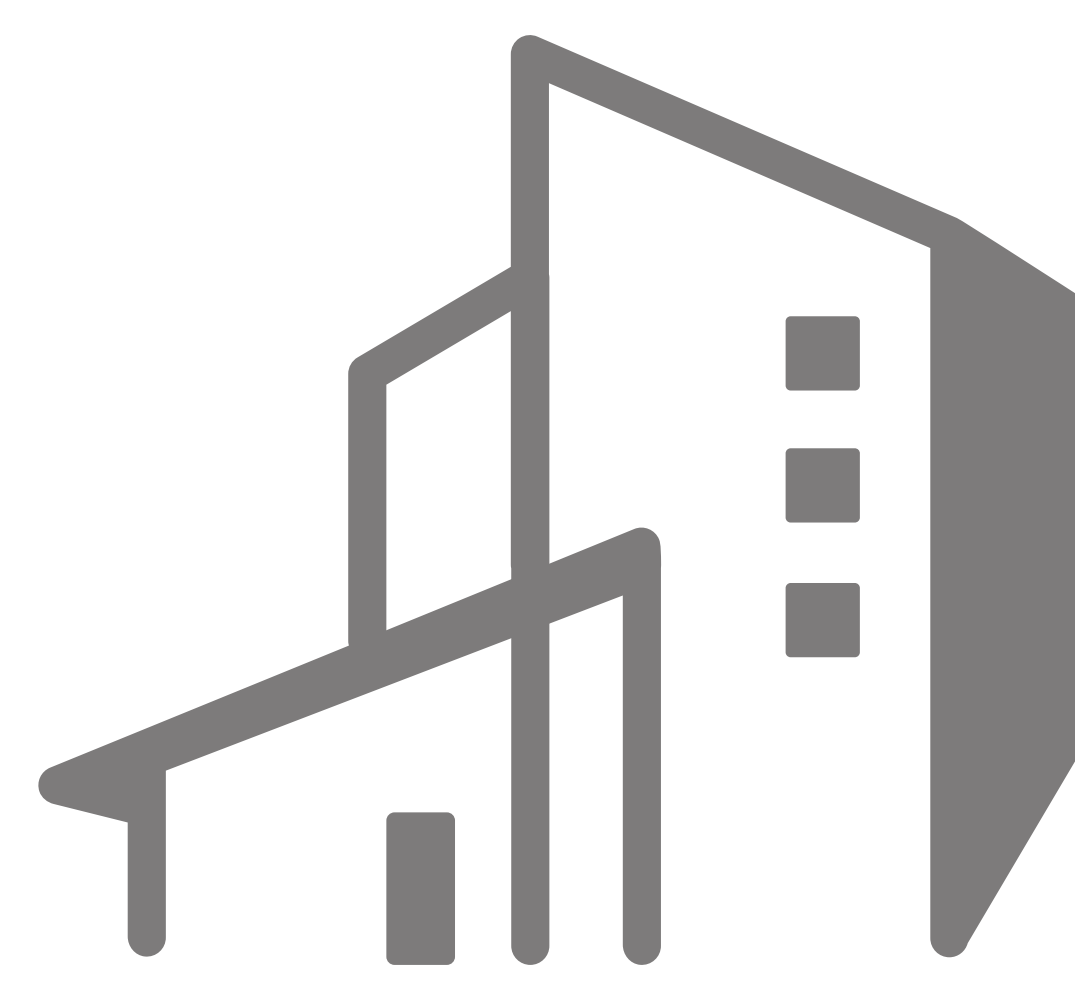

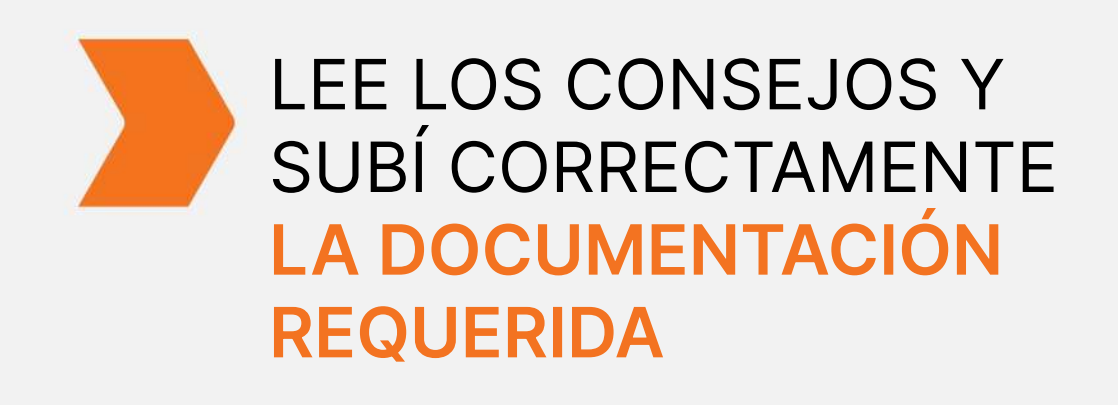

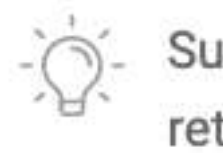

VER CONSEJOS

#### AGATHA BAGLEY

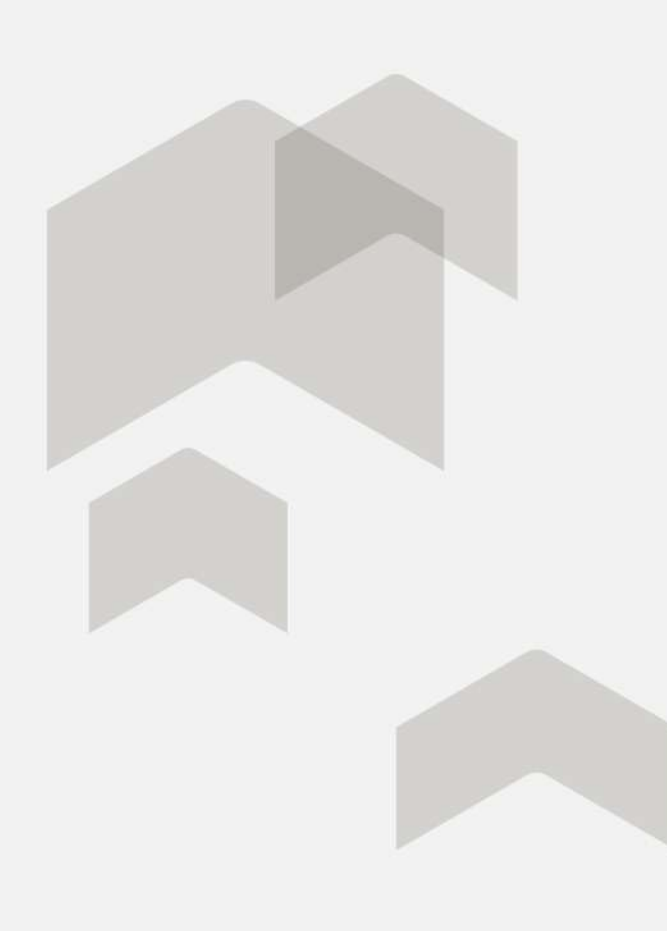

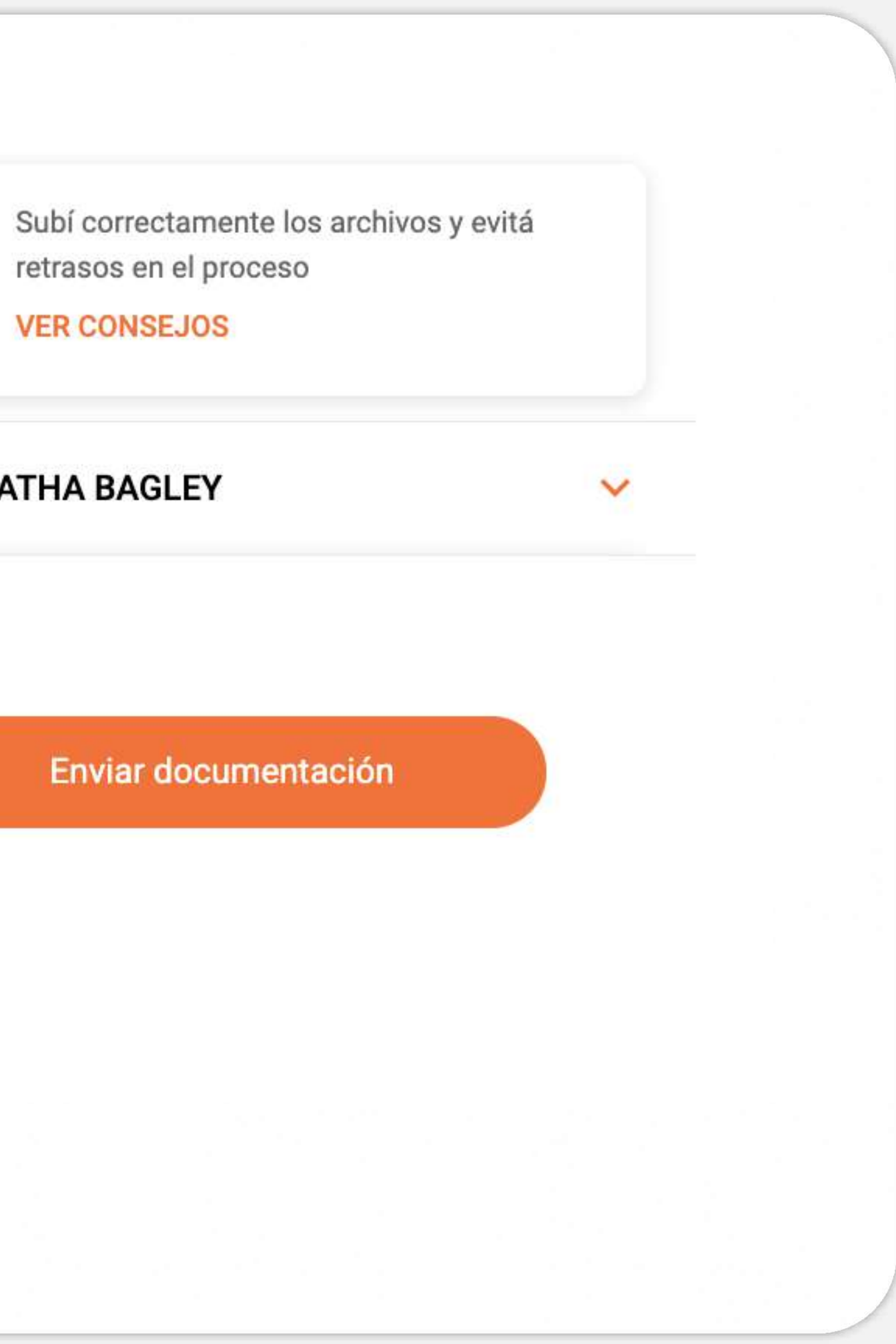

## **TE CONFIRMAREMOS QUE RECIBIMOS LA DOCUMENTACIÓN Y EL DETALLE DE LA MISMA**

#### Recibimos tu documentación

Lo analizaremos y te confirmaremos por email si todo está bien

#### Cargaste la siguiente documentación

- Documento de identidad
- Constancia de opcion a monotributo
- Últimos 3 (tres) comprobantes de pago del monotributo

A Tendrás novedades de tu solicitud en un plazo mínimo de 15 días hábiles. Te sugerimos volver a ingresar al canal luego de ese plazo.

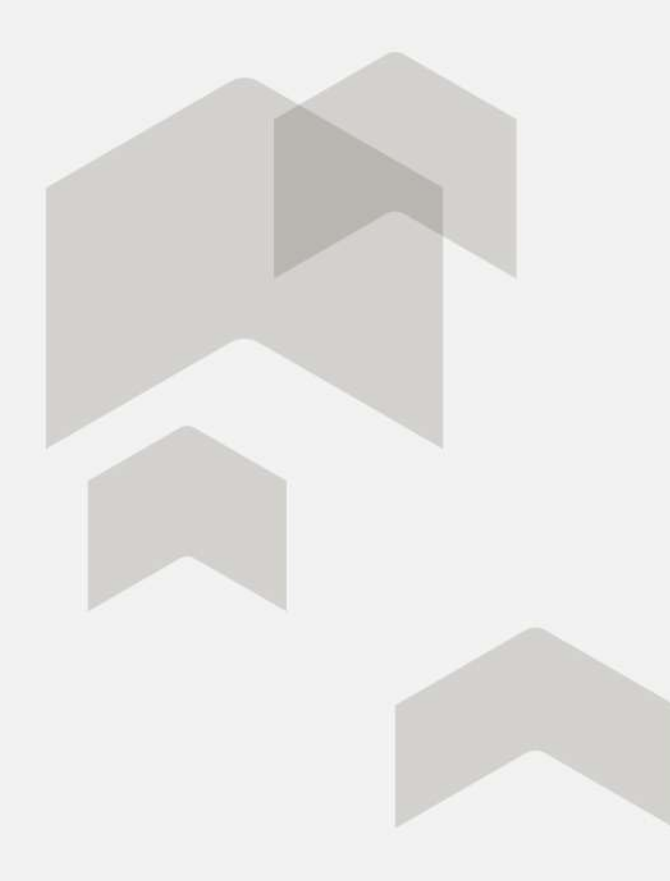

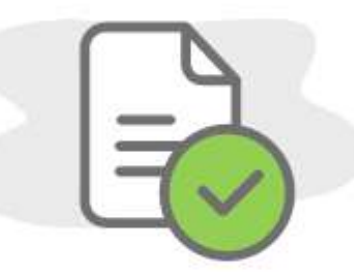

CONTINUAR

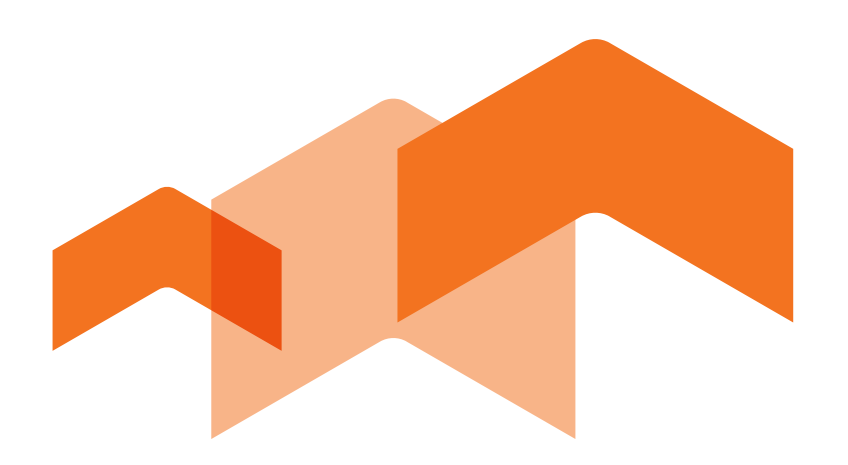

Tenés hasta 150 días de recibida la notificación de ganador para continuar con la solicitud digital y adjuntar toda la documentación solicitada.

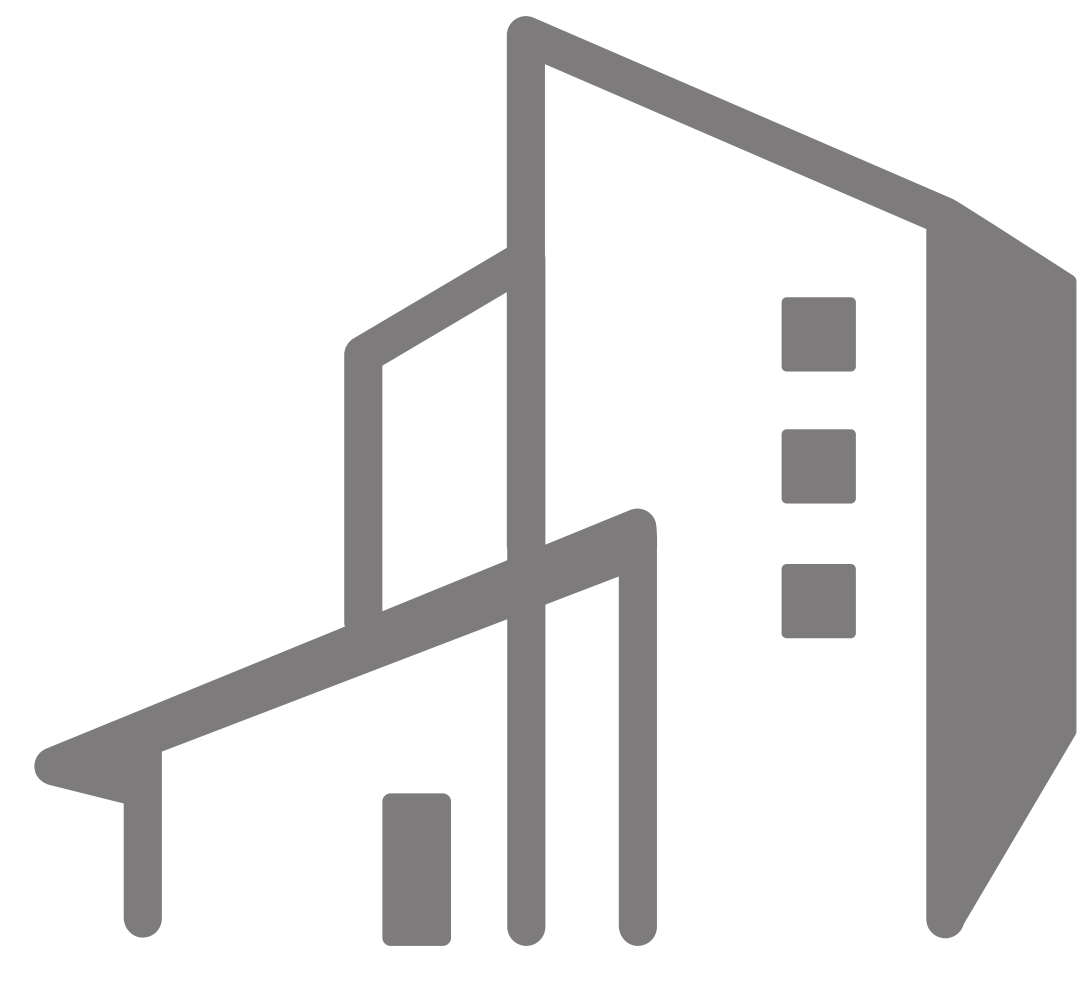

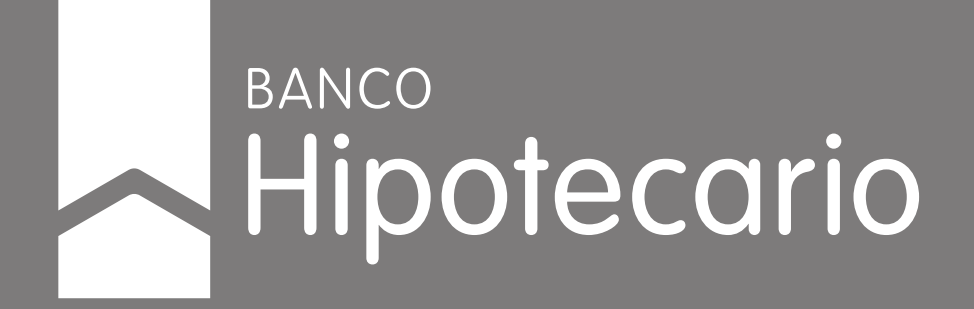

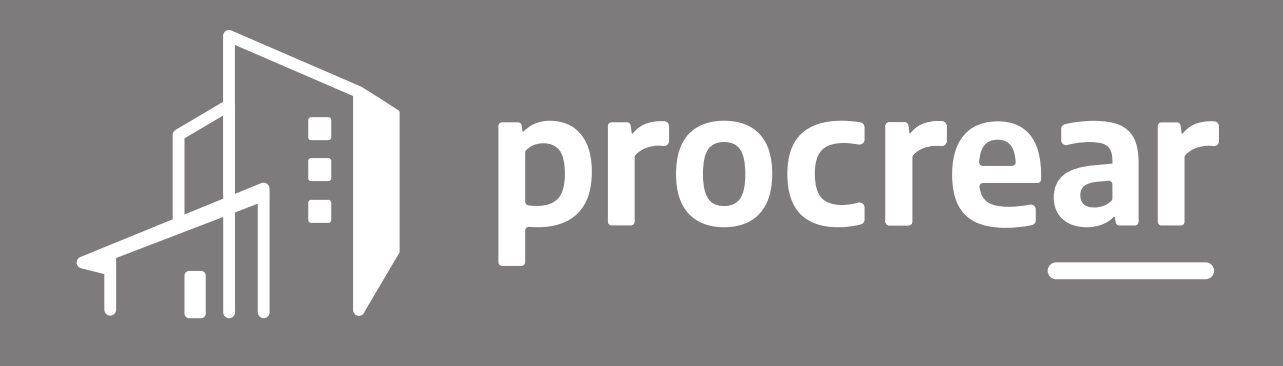